# **7**SoftENGINE TECHNIK

# Artikellayouts

Ab Version 5.58 (Erprobungsphase 2016, Freigabe 2017)

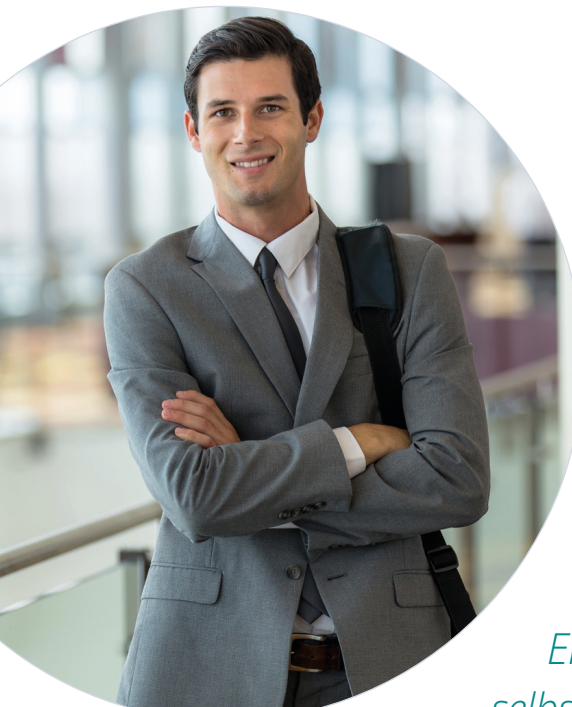

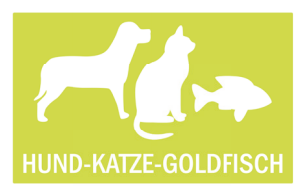

Abel Hahn, Mitarbeiter IT-Service inhouse bei Hund-Katze-Goldfisch GmbH

Mein Name ist **Abel Hahn**. Ich bin der IT-Techniker im Haus. Als zertifizierter SoftENGINE Enterprise-Kunde haben wir gelernt, BüroWARE selbst an unsere Bedürfnisse anzupassen.

Aktuell geht es um die Aufgabenstellung, den Artikelstamm für bestimmte Bediener oder bestimmte Warengruppen oder sogar für bestimmte Artikel anders aussehen zu lassen. Warum? Weil nicht jeder Mitarbeiter / Bediener alles sehen muss oder auch nicht sehen soll oder weil bestimmte Felder in bestimmten Artikeln keinen Sinn machen.

Zum Beispiel, müssen in einem Dienstleistungsartikel keine Lagerbestandsfelder angezeigt werden. Dafür können andere Informationen gezeigt werden, die wiederum bei lagerführenden Artikeln nicht benötigt werden.

Kurzum, mit den Artikellayouts kann ich das ab jetzt mit wenigen Handgriffen individuell gestalten.

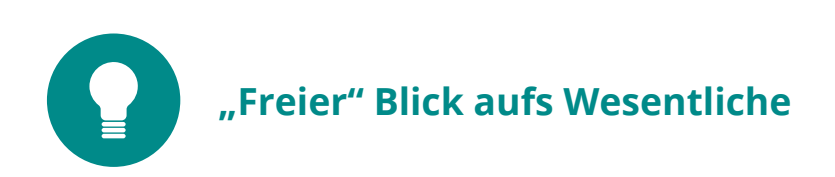

Die erste Aufgabe war es, unserem Abteilungsleiter eine Artikelansicht zu erstellen, bei der er auf nahezu alle Parameter direkt Zugriff hat. Das habe ich mit "klickbaren Bitmaps in einem Rahmen" realisiert. Ich nenne dieses Layout "Navigation". Der Vorteil für unseren Abteilungsleiter ist nun, dass er einfach mit der Maus auf ein Bitmap klicken und die Option sofort bearbeiten kann. Ohne dieses Artikellayout müssten diese Bereiche über die Menüs ausgewählt werden, was mehr Zeit in Anspruch nehmen würde.

| 2 Algemein       Artskell SProzent       Ister         1 Standard         Standard         Artskell SProzent       Image: Standard         Artskell SProzent       Image: Standard         Artskell SProzent       Image: Standard         Bezeichning       Image: Standard         Bezeichning       Image: Standard         Erkauf       Image: Standard         Erkauf       Image: Standard         Erkauf       Image: Standard         Erkauf       Image: Standard         Erkauf       Image: Standard         Erkauf       Image: Standard         Erkauf       Image: Standard         Erkaufskondiktion Haupbeferant       Image: Standard         Bestellivesen       Image: Standard         Verkaufskondikton Haupbeferant       Image: Standard         Presenheit       Image: Image: Standard         Info/Erstellungen       Image: Standard         Verkauf ELRO       Robatt %         Kitsite 1       Image: Standard         Verkauf gezeinkeit       Image: Standard         Info/Erstellungen       Image: Standard         Verkauf gezeinkeit       Image: Standard         Verkauf Standard       Image: Standard         Verka | Artikelstamm Erfassen/Änd                                                                                                    | dern [Artikel19Prozent]                                                                                                    |                                                                                                    | • × |
|----------------------------------------------------------------------------------------------------|----------------------------------------------------------------------------------------------------|----------------------------------------------------------------------------------------------------|----------------------------------------------------------------------------------------------------|-----|
| Standard         Artikel 199rozent         Warengruppe         Beseichnung         Descentnung         Descentnung <tr< td=""><td>🛪 Allgemein 👔 Bearbeiten 🎉</td><td>🕽 A<u>n</u>sicht 🛷 <u>T</u>ools 🛛 🎲 E<u>x</u>tras 🜁 Einstellungen 🛛 👔 Hilfe</td><td></td><td>🧼 🖬</td></tr<>                                                                                   | 🛪 Allgemein 👔 Bearbeiten 🎉                                                                                                    | 🕽 A <u>n</u> sicht 🛷 <u>T</u> ools 🛛 🎲 E <u>x</u> tras 🜁 Einstellungen 🛛 👔 Hilfe                                                                                                    |                                                                                                    | 🧼 🖬 |
| Standard   Ar tikeli 1997 ozent   Warengruppe   Bezeichnung   Bezeichnung   Bezeichnung   Bezeichnung   Bezeichnung   Die Enkaufspreis Hauptlieferant   Weberechnung   2: Manuell eingeben   Bezeichnung   2: Manuell eingeben   Bezeichnung   2: Manuell eingeben   Bezeichnung   2: Manuell eingeben   Bezeichnung   2: Manuell eingeben   Bezeichnung   2: Manuell eingeben   Bezeinheit   2: Manuell eingeben   Weberechnung   2: Manuell eingeben   Bezeinheit   2: Diestellungen   Wicherechnung   2: Manuell eingeben   Bezeinheit   2: Diestellungen   Wicherechnung   2: Diestellungen   Bezeinheit   2: Diestellungen   Sepreinheit   2: Diestellungen   Stock   Vorschlag Absgrußeger   Vorschlag Absgrußeger   Vorschlag Absgrußeger   Vorschlag Absgrußeger   Vorschlag Absgrußeger   Vorschlag Absgrußeger   Bickeis für Verkaufgreis   9: Opisit/Lagerung   Bezeinkeit   3: Diestellungen   Lager   Bickeiser   Bickeiser   Bickeiser   Bickeiser   Bickeiser   Bickeiser   Bickeiser   Bickeiser   Bickeiser                                                                                                    | 1 Standard                                                                                                    |                                                                                                    |                                                                                                    |     |
| VK Liste 1       Image: Addressing in retice britting         VK Liste 1       Image: Addressing in retice britting         Preiseinheit       Image: Addressing in retice britting         Info/Einstellungen       Image: Addressing in retice britting         Lagereinheit       Stück         Vorschlag Abgangslager       Image: Addressing in retice britting         Vorschlag Zugangslager       Image: Addressing in retice britting         EK-Basis für Verkaufspreis       49,99         Rabattfähig       Ja                                                                                                    | Algemein Derbeiten     Standard     Standard     Artikelnummer     Warengruppe     Bezeichnung     Bez. Englisch     Erkauf     Erkauf     Erkaufskondition Hauptleferant     Hauptleferant     Ek-Preis in EUR     Rabatt %     Preiseinheit     Bestelinummer     Yverkauf EURO | Argicht (*) Tools (*) Extras (*) Einstellungen (*) Hijfe         (*) Artikel 19Prozent (*)         (*) Artikel 19Prozent (*)         (*) MCR01 : Warengruppe 19% MwSt. Netto (*)         (*) MCR01 : Warengruppe 19% MwSt. Netto (*)         (*) MCR01 : Warengruppe 19% MwSt. Netto (*)         (*) MCR01 : Warengruppe 19% MwSt. Netto (*)         (*) MCR01 : Warengruppe 19% MwSt. Netto (*)         (*) MCR01 : Warengruppe 19% MwSt. Netto (*)         (*) D : Enkaufspreis Hauptleferant (*)         (*) D : Enkaufspreis Hauptleferant (*)         (*) D : Enkaufspreis Hauptleferant (*)         (*) D : Enkaufspreis Hauptleferant (*)         (*) D : Enkaufspreis Hauptleferant (*)         (*) D : Enkaufspreis Hauptleferant (*)         (*) D : Enkaufspreis Hauptleferant (*)         (*) D : Enkaufspreis Hauptleferant (*)         (*) D : Lieferant Inland (*)         (*) D : Lieferant Inland (*)         (*) D : Lieferant Inland (*)         (*) D : Lieferant Inland (*)         (*) D : Lieferant Inland (*)         (*) D : Lieferant Inland (*)         (*) D : Lieferant Inland (*)         (*) D : Lieferant Inland (*)         (*) D : Lieferant Inland (*)         (*) D : Lieferant Inland (*)         (*) D : Lieferant Inland (*)         (*) D : Lieferant Inland (*) | Optionen / Parameter         Allgemein         Alltelewert         Artikellayout         Aufmaß 1-3         Belegausdruck         Bestellwesen         Bezugspreis         Bilddateiname         Bonusabrechnung         Cross Selling un         Diverser Artikel         Einkaufspreisübersicht         Farbleitsystem         Farbleitsystem                   |     |
| Info/Einstellungen     =     Stück     =     Intrastot       Lagereinheit     =     Stück     >     Intrastot       Vorschlag Abgangslager     =     Hauptager     >     Xosse       Vorschlag Zugangslager     =     Hauptager     Stöck     >       EK-Basis für Verkaufspreis     =     49,99     Lager     Lager       Rabattfähig     =     Ja     %     Rabattfätelerunn                                                                                                    | VK Liste 1<br>Preiseinheit                                                                                                    | Rohertrag         Netto         Brutto           3         40,50         68,07         34,03         84,02         99,98           1: Preis für 1 Lagereinheit                                                                                                    | <ul> <li>Finanzbuchhaltung</li> <li>Gefahrgut</li> <li>Grundpreisangabe</li> <li>Hundhabangig</li> </ul>                                                                                                    |     |
| Skontofähig     = Ja     Image: Skontofähig       Kontenzuordnung     = Voler Steuersatz       Seriennummern     = Nein       Chargennummern     = Nein       Langtext Drucken     = Nein       Langtext Drucken     = Nein       Langtext Übernehmen     = Ja                                                                                                    | Info/Einstellungen<br>Lagereinheit<br>Vorschlag Abgangslager<br>Vorschlag Zugangslager<br>EK-Basis für Verkaufspreis<br>Rabattfähig<br>Skontofähig<br>Kontenzuordnung<br>Seriennummern<br>Chargennummern<br>Langtext Drucken<br>Langtext Übernehmen                               | <ul> <li>Stück</li> <li>Hauptlager</li> <li>Hauptlager</li> <li>Hauptlager</li> <li>Ja</li> <li>Ja</li> <li>Ja</li> <li>Voler Steuersatz</li> <li>Nein</li> <li>Nein</li> <li>Nein</li> <li>Ja</li> </ul>                                                                                                    | <ul> <li>Inceptinguite</li> <li>Inventur</li> <li>Kasse</li> <li>Kostenträger</li> <li>Lager</li> <li>Lager</li> <li>Logistik/Lagerung</li> <li>Rohertrag</li> <li>Skontoberechnung</li> <li>Texte</li> <li>Umsatzsteuer</li> <li>Varianten</li> <li>Verfügbarkeit</li> <li>Vertreterabrechnung / Provision</li> <li>Vorgaben beim hinzufügen im Beleg</li> </ul> |     |

Als Nächstes musste ein anderes Layout für Artikel aus der Warengruppe "Dienstleistung" erstellt werden. Hier sollen die Informationen auf das Wesentliche reduziert sein, keine Lagerdaten, keine Seriennummern/Chargen, dafür aber die monatlichen Umsätze pro Jahr im Vergleich zu den letzten beiden Vorjahren.

Da wir bei Dienstleistungsstunden eine Staffelung anbieten, muss die Pflege auch gleich in diesem Layout möglich sein, ebenso wie die Eingabe/Bearbeitung des Artikellangtextes.

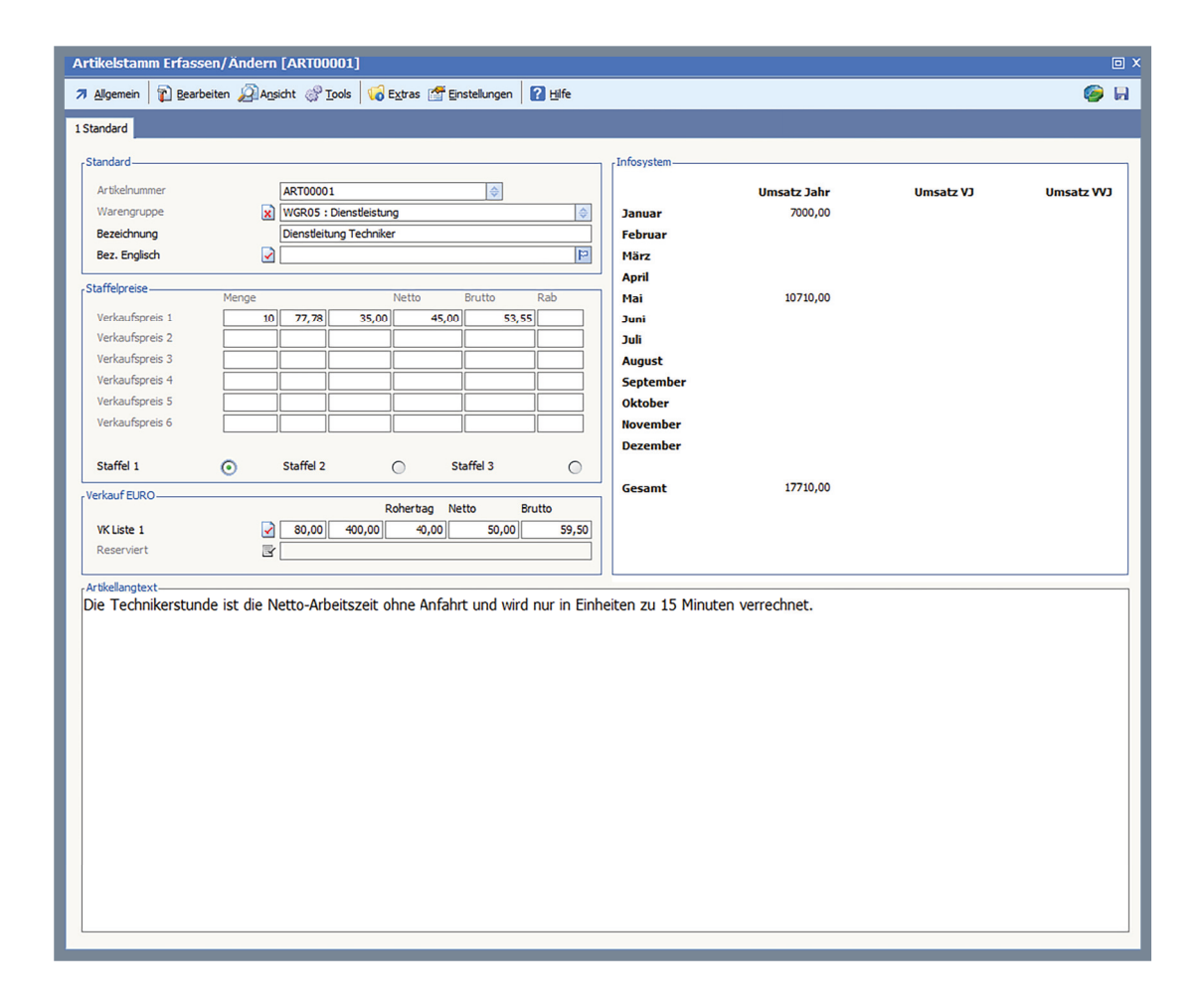

Für den Fall, dass es sich um Dienstleistungsartikel von Auszubildenden handelt, sollte bei der Artikelpflege unbedingt auf wichtige Informationen achtgegeben werden. Das habe ich realisiert, indem ich das bereits vorhandene Artikellayout für Dienstleistungen dupliziert (exportiert und importiert) habe und einen zusätzlichen Informationstextrahmen eingebunden habe. Dieses Layout wird nur bei einem bestimmten Artikel aufgerufen.

| Artikelstam   | m Erfassen/ | Ändern [/ | ART00002]          |                   |               |         |                                          |                     | • X          |
|---------------|-------------|-----------|--------------------|-------------------|---------------|---------|------------------------------------------|---------------------|--------------|
| Allgemein     | Bearbeiten  | Ansich    | ht 🔗 <u>T</u> ools | 🐻 E <u>x</u> tras | Einstellungen | ? Hilfe |                                          |                     | 🧼 🔒          |
| 1 Standard    |             |           |                    |                   |               |         |                                          |                     |              |
| -Standard     |             |           |                    |                   |               |         | -Infosystem                              |                     |              |
| Artikeloum    | mer         |           | PT0002             |                   |               |         | Uncerte John                             | Union the M2        | Umonto 10/2  |
| Warengru      | DDe         |           | VGR05 : Diens      | tleistung         | V             | 4       | Januar                                   | Ullisatz vJ         | Ullisatz VVJ |
| Bezeichnur    | ng          |           | Dienstleitung Te   | echniker (Azul    | bi)           |         | Februar                                  |                     |              |
| Bez. Englis   | ch          |           |                    |                   |               | 9       | März                                     |                     |              |
| Staffaloraica |             |           |                    |                   |               |         | April                                    |                     |              |
| Starreipreise | М           | lenge     |                    | Netto             | Brutto        | Rab     | Mai                                      |                     |              |
| Verkaufspr    | neis 1      | 10        | 77,78              | 35,00             | 45,00 53      | ,55     | Juni                                     |                     |              |
| Verkaufspr    | reis 2      |           |                    |                   |               |         | Juli                                     |                     |              |
| Verkaufspr    | reis 3      |           |                    |                   |               |         | August                                   |                     |              |
| Verkaufspr    | reis 5      |           |                    |                   |               |         | September                                |                     |              |
| Verkaufspr    | reis 6      |           |                    |                   |               |         | November                                 |                     |              |
|               |             |           | /[                 |                   |               |         | Dezember                                 |                     |              |
| Staffel 1     | (           | ) s       | Staffel 2          | 0                 | Staffel 3     | 0       |                                          |                     |              |
| -Verkauf ELIR | 0           |           |                    |                   |               |         | Gesamt                                   |                     |              |
| i chudur core | 0           |           |                    | Rohert            | ag Netto      | Brutto  |                                          |                     |              |
| VK Liste 1    |             | 2         | 80,00 40           | 0,00 4            | 0,00 50,00    | 59,50   |                                          |                     |              |
| Reserviert    |             |           |                    |                   |               |         |                                          |                     |              |
| Artikellangte | xt-         |           |                    |                   |               |         | r Noțiz                                  |                     |              |
|               |             |           |                    |                   |               |         | Arbeitszeiten für Minderjährige:         |                     |              |
|               |             |           |                    |                   |               |         | - pro Woche maximal 40 Stunden           |                     |              |
|               |             |           |                    |                   |               |         | - maximal fünf Tage in der Woche         | on Conn adar Fair   | rtagoni      |
|               |             |           |                    |                   |               |         | - Nicht enaubt ist die Arbeit an Samstag | en, Sonn- oder Fele | rtagen!      |
|               |             |           |                    |                   |               |         |                                          |                     |              |
|               |             |           |                    |                   |               |         |                                          |                     |              |
|               |             |           |                    |                   |               |         |                                          |                     |              |
|               |             |           |                    |                   |               |         |                                          |                     |              |
|               |             |           |                    |                   |               |         |                                          |                     |              |
|               |             |           |                    |                   |               |         |                                          |                     |              |
|               |             |           |                    |                   |               |         |                                          |                     |              |
|               |             |           |                    |                   |               |         |                                          |                     |              |
|               |             |           |                    |                   |               |         |                                          |                     |              |
|               |             |           |                    |                   |               |         |                                          |                     |              |
|               |             |           |                    |                   |               |         |                                          |                     |              |
|               | _           | _         | _                  | _                 |               | _       |                                          |                     |              |

Nachdem ich nun Artikellayouts für bestimmte Bediener, bestimmte Warengruppen und sogar für einen bestimmten Artikel erstellt habe, stellt sich die Frage nach der Priorität. Was passiert, wenn unser Abteilungsleiter nun einen Artikel aus der Warengruppe Dienstleistung aufruft?

Es wird so, wie es eingestellt ist, das warengruppenspezifische Layout aufgerufen. Allerdings kann unser Abteilungsleiter unter "Allgemein" → "Layouts" auf sein spezielles Layout "Navigation" <sup>①</sup> umschalten, wo er wieder auf alle gewünschten Optionen Zugriff hat.

|   | A                   | rt | ikelstamm Erfa                 | assen/Ände  |  |  |
|---|---------------------|----|--------------------------------|-------------|--|--|
|   | 7                   | J, | <u>Al</u> lgemein 🛛 👔 <u>B</u> | earbeiten 🔎 |  |  |
| 1 | 🕞 Speichern (F10    |    |                                |             |  |  |
|   |                     |    | Nur Speichern                  | (STRG+F10)  |  |  |
|   | Drucken             |    |                                |             |  |  |
|   | <u>L</u> ayouts     |    |                                |             |  |  |
|   | O Verlassen/Beenden |    |                                |             |  |  |
|   | Bezeichnung         |    |                                |             |  |  |
|   | Bez. Englisch       |    |                                |             |  |  |
|   | Fieldurf            |    |                                |             |  |  |
|   | CITIKAUT            |    |                                |             |  |  |
|   | EK-Verwaltung       |    |                                |             |  |  |
|   |                     |    | VK-Berechnung                  |             |  |  |

Und damit unser Abteilungsleiter nicht bei jedem Artikelaufruf manuell zu seinem Layout "zurückwechseln" muss, kann er dieses über "Layout fixieren"
fixieren. Die Fixierung bleibt bis zur nächsten Anmeldung in der BüroWARE erhalten.

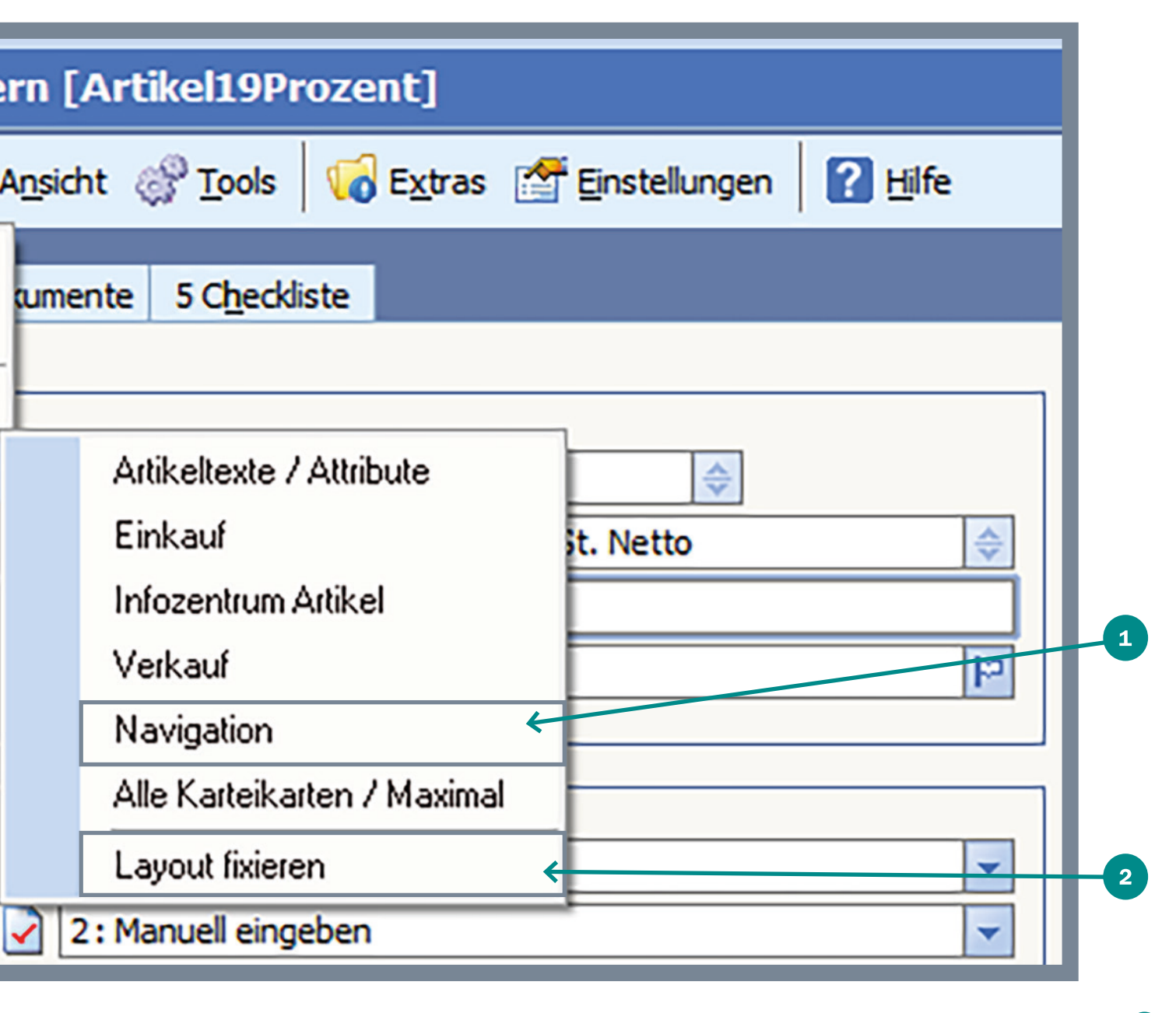

### **Effizienter arbeiten mit Artikellayouts**

Artikellayouts sind das Pendant zu den Beleglayouts. Damit kann man Inhalt und Struktur der Artikelmaske direkt auf den Aufgabenbereich der Bediener zuschneiden. Die Bediener aus dem Lager beispielsweise sehen nur jene Bereiche, die für ihre Arbeit wirklich relevant sind – die Lagerorte zum Beispiel oder die aktuellen Bestände.

Artikellayouts kann ich für einzelne Mitarbeiter, bestimmte Artikel oder ganze Artikelgruppen vorgeben. Dabei ist das Layout keinesfalls in Stein gemeißelt. Im Gegenteil, Layouts können jederzeit – auch während der Bearbeitung – einfach umgeschaltet werden. Wer sich tiefer in die Materie einarbeitet, kann zusätzlich eigene Kalkulationsschemata oder Skripte in den Artikellayouts ergänzen.

### Exakt auf das Arbeitsumfeld zugeschnitten

Der große Vorteil der Artikellayouts liegt darin, dass sich damit die Informationsflut deutlich reduzieren lässt. Meine Kollegen müssen nicht mit einer Artikelmaske leben, die für alle erdenklichen Situationen ausgestattet ist, sondern arbeiten in einer Umgebung, die exakt auf ihre Anforderungen zugeschnitten ist. Das bedeutet: effizienter arbeiten, schneller finden und sich auf die wesentlichen Aspekte konzentrieren können. Zwei Beispiele:

- Unsere Lagermitarbeiter müssen im Artikelstamm die Einkaufspreise nicht unbedingt sehen und
- unser Praktikant soll die Artikeltexte lediglich übersetzen und pflegen.
   Dazu genügen im Prinzip die relevanten Textfelder.

### Die neuen Artikellayouts im Überblick

- Artikellayouts lassen sich auf Anwender, Warengruppen oder Artikel zuschneiden.
- Sie können wahlweise flexibel angepasst oder fix vorgegeben werden.
- Artikellayouts lassen sich im- und exportieren.
- Sie können Kalkulationsschemata oder Skripte ergänzen.
- Pop-up-Menüs sind frei belegbar.
- Auch die Kurzbefehle über die Tastatur können individuell definiert werden.
- Jedes Artikellayout besitzt eigene Funktionsleisten.
- Vorgefertigte Standardvorlagen erleichtern den Aufbau der Artikellayouts.

## Technische Details

Die Artikellayouts können im Bereich der Anwendung auf zwei unterschiedliche Arten eingebunden werden:

- 1. Warengruppen-Verknüpfung
- 2. Artikel-Verknüpfung

Die dritte Art (Bediener/Layout-Verknüpfung) ist dem Designer/ Administrator vorbehalten.

### 1. Warengruppen-Verknüpfung

Innerhalb der vorgelagerten Auswahl "Artikel" können unter "Extras" die Warengruppen aufgerufen werden.

| Vorgelagerte Auswahl Artikelstamm |                    |                            |                                                                                                    |         |  |
|-----------------------------------|--------------------|----------------------------|----------------------------------------------------------------------------------------------------|---------|--|
| <b>⊅ Allgemein ₽</b> earbeiten    | Ansicht 🔗 Tools 🤇  | 🐻 E <u>x</u> tras 🛛 🚰 Eins | tellungen 🛛 👔 <u>H</u> ilfe                                                                                                    |         |  |
| 1 Artikelauswahl 2 Selektionsn    | ool                | Watengrupper               | n and a second second se |         |  |
| Selektion                         | Artikel            | M <u>e</u> ngeneinheit     | ten                                                                                                    |         |  |
| ⊿ 🚍 Alle Artikel                  | Suche: Hier Such   | Chec <u>k</u> listensta    | mmdaten                                                                                                    |         |  |
| ▷ <sup>(1)</sup> Warengruppen     | UP Artikelnummer   | Konditionen                | •                                                                                                    | Bestand |  |
| Selektionspools                   | Artikel 19Prozen 📝 | 🛃 Seriennummerr            | n MwSt.                                                                                                    |         |  |
|                                   | Artikel7Prozent    | 🚹 <u>C</u> hargen          | /wSt.                                                                                                    |         |  |
|                                   | ArtikelChargenn    | 👔 <u>H</u> andelsstückli   | isten gennummern                                                                                                    |         |  |
|                                   | ArtikelSeriennur   | Attributverwaltu           | nnummern                                                                                                    |         |  |
|                                   | Artikel_Sonderk    | Madianuarual               | erkonditionen bei Adresse 10000                                                                                                    |         |  |
|                                   | Artikel_mit_Attr   | medienverwait              | ielattributen                                                                                                    |         |  |
|                                   | Artikel_mit_Brutto | WGR A                      | rtikel mit Brutto Warengruppe                                                                                                    |         |  |

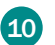

Innerhalb einer Warengruppe erfolgt die Zuordnung zu einem Layout in der Optionsmaske "Artikellayouts", die im "Bearbeiten"-Menü zu finden ist:

| /arengruppenstamm Erfassen/Andern                                                                    |                                                   |                                                                                                    |                                         |         |                                  |
|----------------------------------------------------------------------------------------------------|---------------------------------------------------|----------------------------------------------------------------------------------------------------|-----------------------------------------|---------|----------------------------------|
| Aligemein                                                                                            | Allgemein 👔 Bearbeiten 👸 Tools 🚺 Extras 🛛 👔 Hilfe |                                                                                                    |                                         |         |                                  |
| 1 Standard 2<br>Daten<br>Nummer<br>Bezeichnung                                                       | Erc <sup>2</sup>                                  | Optionen/Paramel<br>Ab <u>w</u> eichende Kon<br><u>E</u> rmittlung Rohertr<br><u>B</u> elegerfassung - F<br>Be <u>r</u> echnung | ter<br>Itenzuordnung<br>ag<br>Parameter |         |                                  |
| Kontenzuore<br>Einstellung Pre                                                                       | æ                                                 | Finanzbuchhaltun<br>Format für <u>n</u> eue Al<br><u>K</u> ostenrechnung                                                        | g<br>tikelnummer                        |         | <b></b>                          |
| Verkaufspre<br>Verkaufspre<br>Verkaufspre                                                            | ø                                                 | <u>I</u> nventur<br>K <u>o</u> nditionswarengu<br><u>S</u> teuerschlüssel Br                                                    | ruppen<br>rutto/Auslandsumr             | echnung | <b>v</b>                         |
| Verkaufspre<br>Verkaufspre<br>Verkaufspre                                                            | \$7<br>5<br>5<br>10                               | Vertreter Vorgabewerte Artikel Vorgabewerte Preise Vorgabewerte Staffelpreise                                                   |                                         |         | <b>v</b><br><b>v</b><br><b>v</b> |
| Einstellungen                                                                                        |                                                   | Artikellayouts                                                                                                    |                                         |         |                                  |
| Provisionsfähig = Ja<br>Rabattfähig = Ja<br>Bonusfähig = Ja<br>Skontofähig = Ja<br>Bestellwesen = Ja |                                                   |                                                                                                    |                                         |         |                                  |
| Ermittlung Rohertrag = Standard-EK<br>Mindestrohertrag € =                                           |                                                   |                                                                                                    |                                         |         |                                  |

Hier wird nun das vorher vom Designer zusammengestellte individuelle Layout oder eines der von SoftENGINE im Standard ausgelieferten Layouts hinterlegt.

| Warengruppenstamm Erfassen/Andern                                                                                                    |     |  |  |  |  |
|----------------------------------------------------------------------------------------------------|-----|--|--|--|--|
| Allgemein       R     Bearbeiten      S     Tools      G     Extras     In     Hilfe     In     In |     |  |  |  |  |
| 1 Standard 2Notiztext         Daten         Nummer         Bezeichnung         Warengruppe 19% MwSt. Netto         Kontenzuordnung         10000 : Voller Steuersatz         Einstellung Preislistenart         Verkaufspreis 1         2: Nettopreis EUR         Artikellaýouts 2         2: Nettopreis EUR         Paten         Artikel-Layout         SE0000 : Artikeltexte / Attribute         Hinweis:         Das eingestellte Layout wird bei allen Artikeln dieser Warengruppe herangezogen.<br>Abweichende Artikel-Layouts können im Artikel selbst definiert werden.         Bonusfähig       3a         Skontofähig       3a         Bestellwesen       3a         Ermittlung Rohertrag       Standard-EK         Mindestrohertrag €       =                                                                                                    | - 1 |  |  |  |  |

Maske zum Auswählen eines Artikellayouts

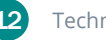

Sobald gespeichert wurde, wird jeder Artikel, der dieser Warengruppe zugeordnet ist, mit dem neuen Layout aufgerufen.

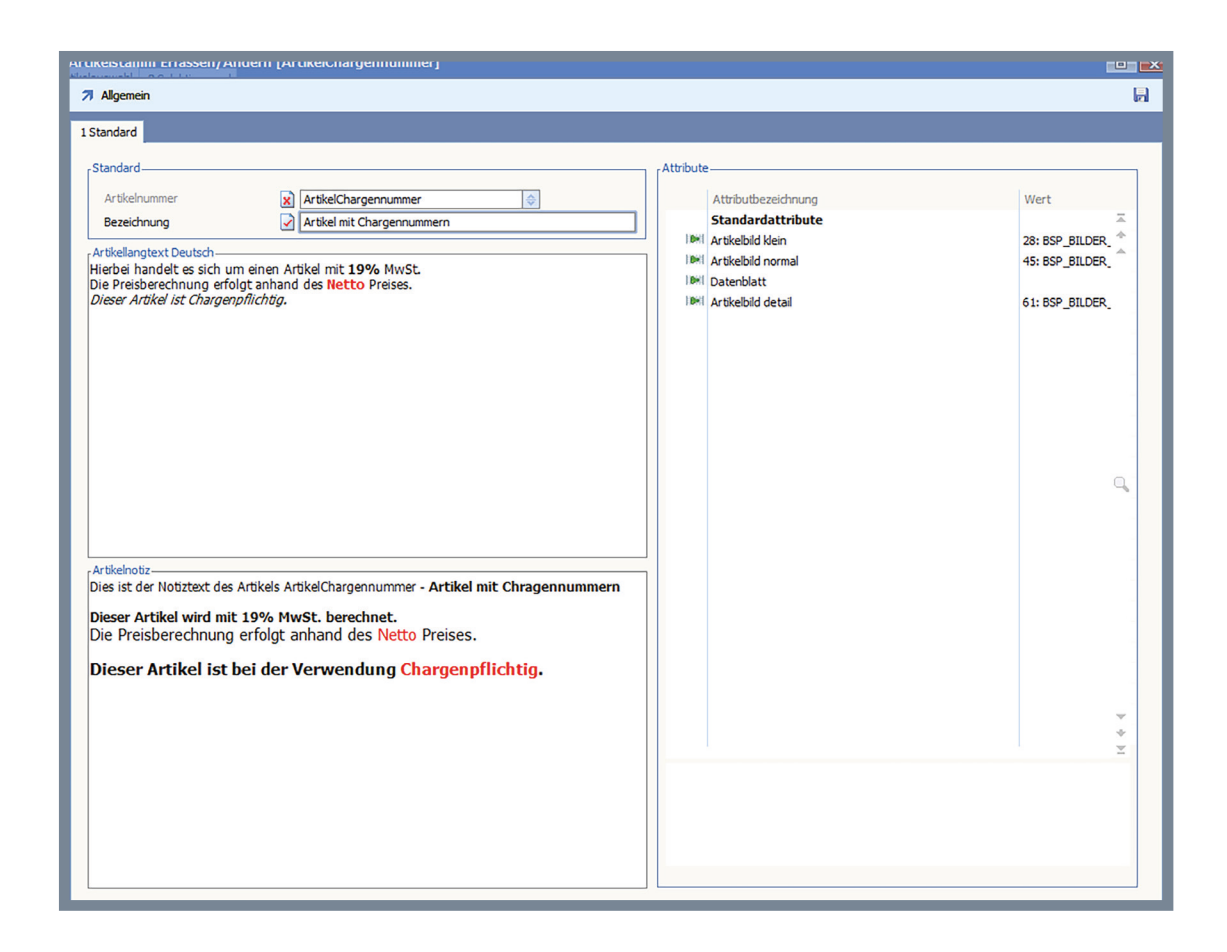

In diesem Beispiel wurde das einfache Standardlayout für die reine Erfassung von Artikeltexten gewählt.

### 2. Artikel-Verknüpfung

Innerhalb eines Artikels kann das Layout über "Bearbeiten"→"Optionen/ Parameter" → "Artikellayout" eingestellt werden. Das hier eingestellte Layout hat Vorrang gegenüber dem Layout der Warengruppe:

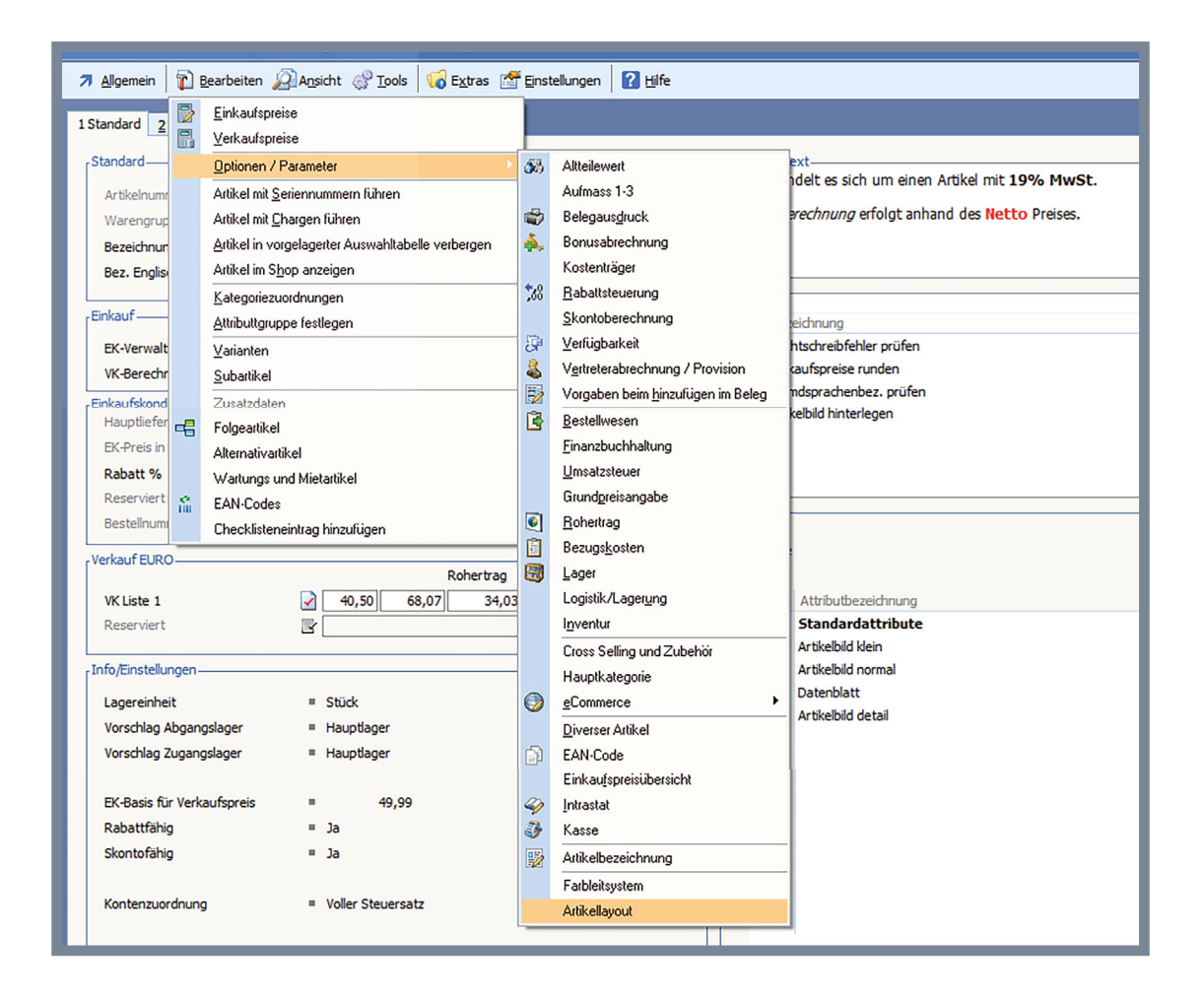

| ★     WGR01 : Warengruppe 19% MwSt. Netto     ♦       ✓     Artikel mit 19% MwSt.       ✓     Articles with 19% VAT                                                                                                    | Checkliste                                                                                                    |    |
|----------------------------------------------------------------------------------------------------|----------------------------------------------------------------------------------------------------|----|
| Image: Construction of the second state of the second state of the second s | St     Bezeichnung       Rechtschreibfehler prüfen       Verkaufspreise runden       Fremdsprachenbez, prüfen       Artikeibild hinterlegen |    |
| 49,99       ✓       Zurück         ✓       ✓       ✓         X       123456       ✓         ✓       ✓       ✓         ✓       ✓       ✓         ✓       ✓       ✓         ✓       ✓       ✓         ✓       ✓       ✓         ✓       ✓       ✓         ✓       ✓       ✓         ✓       ✓       ✓         ✓       ✓       ✓         ✓       ✓       ✓         ✓       ✓       ✓         ✓       ✓       ✓         ✓       ✓       ✓         ✓       ✓       ✓         ✓       ✓       ✓         ✓       ✓       ✓         ✓       ✓       ✓         ✓       ✓       ✓         ✓       ✓       ✓         ✓       ✓       ✓         ✓       ✓       ✓         ✓       ✓       ✓         ✓       ✓       ✓         ✓       ✓       ✓         ✓       ✓       ✓         ✓       ✓       ✓                                                                                                    | eltexte / Attribute                                                                                                    | -1 |
| = Stück<br>= Hauptlager<br>= Hauptlager                                                                                                    | IIIII     Artikelbild klein       IIIII     Artikelbild normal       IIIII     Datenblatt       IIIIII     Artikelbild detail               |    |
| <ul> <li>49,99</li> <li>Ja</li> <li>Ja</li> <li>Voller Steuersatz</li> </ul>                                                                                                    |                                                                                                    |    |

Nach dem Erfassen des Layouts muss der Artikel gespeichert und neu aufgerufen werden, damit das Layout übernommen wird.

Maske zum Auswählen eines Artikellayouts

### Hinweis zur Bediener/Layout-Verknüpfung

Der Designer kann bei der Bediener/Layout-Verknüpfung einstellen, ob diese die höchste Priorität hat, daher kann es unter Umständen trotz der oben genannten Einstellungen zu einem anderen Layout kommen.

Hat der Designer / Administrator das "Layouts"-Menü eingebunden, besteht für den Bediener die Möglichkeit, während der Bearbeitung eines Artikels das Layout "live" zu wechseln:

| Artikelstamm Erfassen/Ändern [Artikel19Prozent]    |                                                      |  |  |  |  |
|----------------------------------------------------|------------------------------------------------------|--|--|--|--|
| 🛪 <u>Allg</u> emein 👔 <u>B</u> earbeiten 🔏         | Ansicht 🖑 Tools 🛛 🕡 Extras 🚰 Einstellungen 🛛 🖓 Hilfe |  |  |  |  |
| Speichern (F10)<br>Nur Speichern (STRG+F10)        | umente 5 C <u>h</u> eckliste                         |  |  |  |  |
| Drucken                                            |                                                      |  |  |  |  |
| Layouts ►                                          | Artikeltexte / Attribute                             |  |  |  |  |
| 0 Verlassen/Beenden                                | Einkauf St. Netto                                    |  |  |  |  |
| Bezeichnung                                        | Infozentrum Artikel                                  |  |  |  |  |
| Bez. Englisch                                      | Verkauf                                              |  |  |  |  |
|                                                    | Navigation                                           |  |  |  |  |
| Einkauf                                            | Alle Karteikarten / Maximal                          |  |  |  |  |
| EK-Verwaltung                                      | Layout fixieren                                      |  |  |  |  |
| VK-Berechnung                                      | 2: Manuell eingeben                                  |  |  |  |  |
| Einkaufskondition Hauptlieferant<br>Hauptlieferant | Z0000: Lieferant Inland                              |  |  |  |  |

Welche Einträge hier erscheinen, legt der Designer / Administrator fest.

### Layout fixieren

Die Option "Layout fixieren" ermöglicht es, für die Dauer der Bediener-Sitzung das aktuelle Layout auch für andere Artikel zu verwenden. So wird beim Aufruf des gleichen Artikels oder auch anderer Artikel das fixierte Layout verwendet (auch wenn im Artikel / in der Warengruppe ein voreingestelltes Layout vorhanden ist.)

Die Fixierung wird automatisch beim nächsten Programmstart des Bedieners aufgehoben.

# Für Designer

Ein Artikellayout wird im Designer angelegt und ist unter

"Designer" → "Oberfläche" → "Layouts" → "Artikelerfassung" erreichbar:

| Meine Firma GmbH : 01.2016-12.2016   |             |                             |  |  |  |
|--------------------------------------|-------------|-----------------------------|--|--|--|
| <ul> <li><u>A</u>llgemein</li> </ul> | <u>O</u> be | fläche Berechnur            |  |  |  |
| ie Home                              |             | Maskencenter                |  |  |  |
| CRM/Of                               | IJ          |                             |  |  |  |
|                                      |             | Layouts                     |  |  |  |
| Warenw                               | Ŵ           | Eenstertitel Belegerfassung |  |  |  |
| 🏇 Basisdate                          | 9           |                             |  |  |  |
| Adresssta                            | <u></u>     | Auswahltabelle              |  |  |  |
|                                      |             | Menii <u>c</u> enter        |  |  |  |
| Vertreter                            | Ť           | Bitmapleisten               |  |  |  |
| 🗐 Artikelsta                         |             |                             |  |  |  |
| 🥵 Adress/Ar                          | tikel       | Von 01.2016 bis 12.2016     |  |  |  |

### 1. Grundeinstellungen

Ähnlich den Beleglayouts gibt es die "Grundeinstellungen", in denen das Layout mit seinen einzelnen Komponenten zusammengestellt wird.

|                     |                                           | 1                                     |   |
|---------------------|-------------------------------------------|---------------------------------------|---|
| 7 <u>Allg</u> emein | 👔 👔 Bearbeiten 🖉 Ansicht 🧬 Iools 😽 Extras | 2 1 0 .                               |   |
| andard              |                                           |                                       |   |
| Daten-              |                                           |                                       | 2 |
| 🔊 Suche             | e: Hier Suchbegriff eingeben (STRG+S)     |                                       |   |
| Index 🔻             | Bezeichnung                               |                                       |   |
| SE0001              | Artikeltexte / Attribute                  |                                       |   |
| SE0002              | Einkauf                                   |                                       |   |
| SE0003              | Verkauf                                   |                                       |   |
| SE0005              | Verkaufspreis Aufschlag %                 |                                       |   |
| SE0007              | Alle Karteikarten / Maximal               | K                                     |   |
| SE0020              | Infozentrum Artikel                       | · · · · · · · · · · · · · · · · · · · |   |
| SE0021              | Navigation                                |                                       | 3 |
| SE0040              | Lager                                     |                                       | - |
| SE0041              | Inventur                                  |                                       |   |
| SE0042              | Bestellwesen                              |                                       |   |
| SE0043              | Texte                                     |                                       |   |
| SE0044              | Intrastat                                 |                                       |   |
| SE0045              | Logistik/Lagerung                         |                                       |   |
| SE0046              | Rabattsteuerung                           |                                       |   |
| SE0047              | Belegausdruck                             |                                       |   |
| SE0048              | Finanzbuchhaltung                         |                                       |   |
| SE0049              | EAN-Code                                  |                                       |   |
| SE0050              | Aufmass 1-3                               |                                       |   |
| SE0051              | Gefahrgut                                 |                                       |   |
| SE0052              | Kasse                                     |                                       |   |
| SE0053              | Vorgaben beim Hinzufügen im Beleg         |                                       |   |
| SE0054              | Varianten                                 |                                       |   |
| SE0055              | Bilddateiname                             |                                       |   |

Funktionsleiste mit Quicktools

2 Suchleiste

**3** Auswahltabelle zum Auswählen des zu bearbeitenden Artikellayouts

Unter "Extras" werden die einzelnen Komponenten erfasst (Maske, Bitmaps, etc.).

| Vorgelagerte Auswahl Artikellayout Erfassung |                            |  |  |  |  |
|----------------------------------------------|----------------------------|--|--|--|--|
| Allgemein                                    | 😡 Extras                   |  |  |  |  |
| Standard                                     | 🚧 Masken                   |  |  |  |  |
| Daten                                        | 📷 Bitmapleiste             |  |  |  |  |
| Suche: Hier Suchbegriff eingeben (STRG+S)    | PopUp-Menüs                |  |  |  |  |
| Index V Bezeichnung                          | $\sum$ Kalkulationen       |  |  |  |  |
| SE0001 Artikeltexte / Attribute              | 🔿 Tastaturbelegungen       |  |  |  |  |
| SE0002 Einkauf                               | Bediener/Layoutzuordnungen |  |  |  |  |
| SE0003 Verkauf                               |                            |  |  |  |  |

Ein Export/Import ist ebenso über den Button "Tools" möglich.

In der Datei LAYOUT\_IMPORTEXPORT.DTK werden exportierte Layouts gespeichert.

| Vorgelagerte Auswahl Artikellayout Erfassung |             |  |  |  |  |
|----------------------------------------------|-------------|--|--|--|--|
| 7 Allgemein                                  |             |  |  |  |  |
| Standard                                     | Exportieren |  |  |  |  |
| Daten                                        |             |  |  |  |  |
| Index V Bezeichnung                          |             |  |  |  |  |

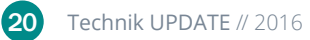

### 2. Export

Der Export ermöglicht es, das im Export-Dialog ausgewählte Layout inkl. der verknüpften Extras (Masken, Bitmapleisten etc.) zu exportieren. Welche Bereiche genau exportiert werden sollen, kann über Checkboxen ausgewählt werden.

| ren (F9)     | 4        |
|--------------|----------|
|              |          |
|              |          |
|              | ÷        |
|              |          |
|              |          |
| $\checkmark$ | <hr/>    |
| $\checkmark$ |          |
| $\checkmark$ |          |
| $\checkmark$ |          |
|              |          |
|              | ren (F9) |

- 1 Funktionsleiste
- <sup>2</sup> Auswahl des Artikellayouts
- 3 Zu exportierende Teilbereiche des Layouts

In die Datei LAYOUT\_IMPORTEXPORT.DTK wird das exportierte Layouts geschrieben. Werden mehrere Layouts exportiert, werden alle in der oben genannten Datei gesammelt.

### 3. Import

Der Import ermöglicht es, Layouts und deren Extras (Masken, Bitmapleisten etc.) aus der Datei LAYOUT\_IMPORTEXPORT.DTK zu importieren. Die Datei muss sich im Installationspfad der BüroWARE (BWERP) bzw. im APP-Pfad der WEBWARE (APP) befinden. Im Quell-Layout wird das gewünschte Layout ausgewählt, das in der oben genannten Datei gefunden wurde. Im Ziel-Layout kann nun entweder die gleiche ID oder eine neue ID vergeben werden.

WICHTIG: Hierbei wird nur die Ziel-ID der "Grundeinstellung" geändert, nicht der "Extras", die eventuell noch zusätzlich importiert werden, diese bleiben gleich. Auch hier kann gewählt werden, welche Extras des Layouts zusätzlich importiert werden.

| Artikellayout importieren      |                                                                                                    |                           |                           |
|--------------------------------|----------------------------------------------------------------------------------------------------|---------------------------|---------------------------|
| 🖗 Import <u>s</u> tarten (F10) |                                                                                                    |                           |                           |
| 1 Allgemein                    |                                                                                                    |                           |                           |
| Quell-layout                   |                                                                                                    |                           |                           |
| Ziel-Layout                    |                                                                                                    |                           | € ←                       |
| . Importbereiche               |                                                                                                    |                           |                           |
| Masken                         |                                                                                                    |                           |                           |
| Bitmapleisten                  | $\checkmark$                                                                                                    |                           |                           |
| PopUP-Menüs                    | $\checkmark$                                                                                                    |                           |                           |
| Stammdatenkalkulationen        | $\checkmark$                                                                                                    |                           |                           |
| Tastaturdefinition             | $\checkmark$                                                                                                    |                           |                           |
|                                |                                                                                                    |                           |                           |
|                                | Artikellayout importieren<br>import starten (F 10)<br>Allgemein<br>Quell-Layout<br>Ziel-Layout<br>Importbereiche<br>Masken<br>Bitmapleisten<br>PopUP-Menüs<br>Stammdatenkalkulationen<br>Tastaturdefinition | Artikellayout importieren | Artikellayout importieren |

- Quell-Layout-Auswahl
- 2 Ziel-Layout-Auswahl
- 3 Teilbereiche, die importiert werden sollen

Es folgen die einzelnen Bereiche unter "Extras":

| Vorgelagerte Auswahl Artikellayout Erfassung |                            |  |  |  |  |  |
|----------------------------------------------|----------------------------|--|--|--|--|--|
| Allgemein                                    | 😡 Extras                   |  |  |  |  |  |
| Standard                                     | 🚧 Masken                   |  |  |  |  |  |
| Dates                                        | 🐨 Bitmapleiste             |  |  |  |  |  |
| Suche: Hier Suchbegriff eingeben (STRG+S)    | 📧 PopUp-Meniis             |  |  |  |  |  |
| Index V Bezeichnung                          | ∑ Kalkulationen            |  |  |  |  |  |
| SE0001 Artikeltexte / Attribute              | Tastaturbelegungen         |  |  |  |  |  |
| SE0002 Einkauf                               | Bediener/Layoutzuordnungen |  |  |  |  |  |
| SE0003 Verkauf                               |                            |  |  |  |  |  |

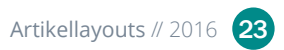

### 4. Masken

Hier können einzelne Masken angelegt werden, die dann diversen Layout-Grundeinstellungen zugewiesen werden. Bei der Neuanlage einer Maske erscheint zuerst die Grundeinrichtung des Datensatzes inkl. der Bezeichnung.

| Algemein       Algemein       Algemein       Image: Comparison of the standard standard s | Vorgelagerte Auswahl Artikellayout M                                                                                                    | askencenter                                |    |
|----------------------------------------------------------------------------------------------------|----------------------------------------------------------------------------------------------------|--------------------------------------------|----|
| Standard         Daten         Sudne:       Her Suchbegriff eingeben (S.         Erfassen/Ändern Artikellayout Maskencenter         Index       Bezeichnung         SE0001       Artkeltexte / Attribute         SE0002       Enkauf         SE0003       Verkauf         SE0001       Infozentrum Artikel         SE0002       Enkauf         SE0003       Verkauf         SE0003       Infozentrum Artikel         SE0031       Karteikarte Standard         SE0032       Karteikarte Standard         SE0033       Karteikarte Standard         SE0034       Karteikarte Shop         SE0035       Karteikarte Shop         SE0036       Karteikarte Steuereinstellungen         SE0037       Karteikarte Steuereinstellungen         SE0038       Karteikarte Artikeldetalis         SE0041       Inventur         SE0042       Bestellwesen         SE0044       Intrastat         SE0045       Logistik/Lagerung         SE0046       Fibanuchkaltung         SE0045       Elegausdruck         SE0046       Fibanuchkaltung         SE0045       Elegausdruck         SE0046       Fib                                                                                                    | Allgemein                                                                                                    | 1 1 0                                      |    |
| Content       For Sucheard For Sucheard For Such Endsen (Sr. Erfassen / Andern Artikellayout Maskencenter         Index       Bezeichnung         SE0001       Artikeltexte / Attribute         SE0002       Enkauf         SE0003       Verkauf Fores Aufschlag %         SE0004       Infozentrum Artikel         SE0005       Verkauf fores Aufschlag %         SE0006       Infozentrum Artikel         SE0007       Infozentrum Artikel         SE0018       Kartekarte Standard         SE0030       Kartekarte Standard         SE0031       Kartekarte Stondard         SE0032       Kartekarte Stondard         SE0033       Kartekarte Belegeinstellungen         SE0034       Kartekarte Artikeldetails         SE0041       Inventur         SE0041       Inventur         SE0042       Bestelwesen         SE0043       Texte         SE0041       Inventur         SE0042       Bebelwesen         SE0043       Rabattsteurung         SE0044       Intrastat         SE0045       Logistik/Lagerung         SE0046       Rabattsteurung         SE0047       Belegausdruck         SE0048       Finanzbuchhaltung                                                                                                    | Standard                                                                                                    |                                            |    |
| SE0020       Infozentrum Artikel         Masken-ID       ✓ SE0011         SE0030       Karteikarte Standard         SE0031       Karteikarte Lager / Logistik         SE0032       Karteikarte Belegeinstellungen         SE0033       Karteikarte Steuereinstellungen         SE0034       Karteikarte Steuereinstellungen         SE0035       Karteikarte Steuereinstellungen         SE0036       Karteikarte Artikeldetails         SE0040       Lager         SE0041       Inventur         SE0043       Texte         SE0044       Intrastat         SE0045       Logistik/Lagerung         SE0046       Rabattsteuerung         SE0047       Belegausdruck         SE0048       Finanzbuchhaltung         SE0049       EAN-Code         SE0041       Finanzbuchhaltung         SE0042       EAN-Code                                                                                                    | Daten         Index         Hier Suchbegriff eingeben (Si           Index         ■         Bezeichnung           SE0001         Artikeltexte / Attribute           SE0002         Einkauf           SE0003         Verkauf           SE0005         Verkaufspreis Aufschlag % | Erfassen/Ändern Artikellayout Maskencenter | _1 |
| SE0034       Karteikarte Preiseinstellungen         SE0035       Karteikarte Steuereinstellungen         SE0036       Karteikarte Artikeldetails         SE0040       Lager         SE0041       Inventur         SE0042       Bestellwesen         SE0043       Texte         SE0044       Intrastat         SE0045       Logistik/Lagerung         SE0046       Rabattsteuerung         SE0047       Belegaudruck         SE0048       Finanzbuchhaltung         SE0049       EAN-Code                                                                                                    | SE0020 Infozentrum Artikel<br>SE0021 Navigation<br>SE0030 Karteikarte Standard<br>SE0031 Karteikarte Lager / Logistik<br>SE0032 Karteikarte Belegeinstellungen<br>SE0033 Karteikarte Shoo                                                                                      | Masken-ID SECOLA<br>Bezeichnung            | 2  |
| SE0040     Lager       SE0041     Inventur       SE0042     Bestellwesen       SE0043     Texte       SE0044     Intrastat       SE0045     Logistik/Lagerung       SE0046     Rabattsteuerung       SE0047     Belegausdruck       SE0048     Finanzbuchhaltung       SE0049     EAN-Code       SE0040     Logistik/Lagerung                                                                                                    | SE0036 Karteikarte Preiseinstellungen<br>SE0035 Karteikarte Steuereinstellungen<br>SE0036 Karteikarte Artikeldetails                                                                                                    |                                            | 3  |
| SE0046     Rabattsteuerung       SE0047     Belegausdruck       SE0048     Finanzbuchhaltung       SE0049     EAN-Code       SE0050     Aufmass 1-3                                                                                                    | SE0040 Lager<br>SE0041 Inventur<br>SE0042 Bestellwesen<br>SE0043 Texte<br>SE0044 Intrastat<br>SE0045 Logistik agerung                                                                                                    |                                            |    |
|                                                                                                    | SE0045 Cogstan/Lagerting<br>SE0046 Rabattsteuerung<br>SE0047 Belegausdruck<br>SE0048 Finanzbuchhaltung<br>SE0049 EAN-Code<br>SE0050 Aufmass 1-3                                                                                                    | ¥ ¥                                        |    |

- 1 Funktionsleiste
- <sup>2</sup> Allgemeine Maskeneinstellungen
- 3 Notizfeld

Nach dem Speichern und dem erneuten Drücken der ENTER-Taste bzw. dem erneuten Aufrufen der Maske folgt der Maskendesigner, in dem die Maske designt werden kann (hier wird die Standardmaske "SE0001" aufgerufen):

| RTLSE0001 -> x:1080 y:771                                                                                                    |           | o x |
|----------------------------------------------------------------------------------------------------|-----------|-----|
| Igemein     Image: Constraint of the second second s | Attribute |     |
| Artikelnotiz                                                                                                    |           |     |
|                                                                                                    |           |     |

- Funktionsleiste mit Quicktools
- 2 Arbeitsfläche des Maskendesigners

### 5. Bitmapleisten

Hier können einzelne Bitmapleisten angelegt werden, die anschließend dann diversen Layout-Grundeinstellungen zugewiesen werden. Bei der Neuanlage einer Bitmapleiste erscheint zuerst die Grundeinrichtung des Datensatzes inkl. der Bezeichnung.

| Vorgelagerte Auswahl Artikellayout Bi                                                                                                    | tmapleisten                                                                                                    | •           | × |    |
|----------------------------------------------------------------------------------------------------|----------------------------------------------------------------------------------------------------|-------------|---|----|
| Allgemein                                                                                                    | 2                                                                                                    | r           | 0 |    |
| Allgemein       Dearbeiten       Dearbeiten         Daten       Daten       Dearbeiten         Daten       Dearbeiten       Dearbeiten         Suche:       Hier Suchbegriff eingeben (ST         Index V       Bezeichung         SE0001       Einfach         SE0002       Allgemein         SE0003       Allgemein Shop         SE0005       Verkaufspreis Aufschlag % | RG+S)  Erfassen/Ändern Artikellayout Bitmapleisten  RG+S  Allgemein  I Standard  Allgemein  Bitmapleisten-ID  SE0006 Bezeichnung  Notiztext |             |   | -1 |
|                                                                                                    |                                                                                                    | ▼<br>*<br>⊻ |   |    |

Funktionsleiste
 Allgemeine Bitmapleisteneinstellungen
 Notizfeld

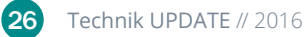

Nach dem Speichern und dem erneuten Drücken der ENTER-Taste bzw. dem erneuten Aufrufen der Bitmapleiste erscheint der Bitmapleistendesigner, in dem die Bitmapleiste designt werden kann:

Es können hier zusätzlich zu den Programmnummern des Artikelstamms auch individuelle Programmnummern von 9100 – 9199 hinterlegt werden, die eine individuelle Kalkulation auslösen (und es somit ähnlich dem Beleglayout ermöglichen, "individuelle Programmierung" mit einzubauen).

| - | ucric. | The 3 | I   | I engebe | an (anke |           |           | 1                | 1            |              |               |             |  |
|---|--------|-------|-----|----------|----------|-----------|-----------|------------------|--------------|--------------|---------------|-------------|--|
| t | Art    | X     | Y   | Breit    | Hoch     | Text      | Infotext  | Aufrufart/Aktion | Programm-Nr. | Freigabe für | Arbeitsgruppe | MEM-Pointer |  |
|   |        | 1     | 2 4 | 4 23     | 23       | Aligemein |           |                  | 58 💌         | 0            |               | <u> </u>    |  |
|   |        |       |     |          |          |           | a         |                  | -51          |              |               |             |  |
|   | 2      |       |     | 23       | 23       |           | Speichern |                  | 69           | 0            |               |             |  |
|   |        |       |     |          |          |           |           |                  |              |              |               |             |  |
|   |        |       |     |          |          |           |           |                  |              |              |               |             |  |
|   |        |       |     |          |          |           |           |                  |              |              |               |             |  |
|   |        |       |     |          |          |           |           |                  |              |              |               |             |  |
|   |        |       |     |          |          |           |           |                  |              |              |               |             |  |
|   |        |       |     |          |          |           |           |                  |              |              |               |             |  |
|   |        |       |     |          |          |           |           |                  |              |              |               |             |  |
|   |        |       |     |          |          |           |           |                  |              |              |               |             |  |
|   |        |       |     |          |          |           |           |                  |              |              |               |             |  |
|   |        |       |     |          |          |           |           |                  |              |              |               |             |  |
|   |        |       |     |          |          |           |           |                  |              |              |               |             |  |
|   |        |       |     |          |          |           |           |                  |              |              |               |             |  |
|   |        |       |     |          |          |           |           |                  |              |              |               |             |  |
|   |        |       |     |          |          |           |           |                  |              |              |               |             |  |
|   |        |       |     |          |          |           |           |                  |              |              |               |             |  |
|   |        |       |     |          |          |           |           |                  |              |              |               | <u></u>     |  |
|   |        |       |     |          |          |           |           |                  |              |              |               | <u>814</u>  |  |
|   |        |       |     |          |          |           |           |                  |              |              |               | 7           |  |
|   |        |       |     |          |          |           |           |                  |              |              |               |             |  |
|   |        |       |     |          |          |           |           |                  |              |              |               |             |  |
|   |        |       |     |          |          |           |           |                  |              |              |               |             |  |
|   |        |       |     |          |          |           |           |                  |              |              |               |             |  |
|   |        |       |     |          |          |           |           |                  |              |              |               |             |  |
|   |        |       |     |          |          |           |           |                  |              |              |               |             |  |
|   |        |       |     |          |          |           |           |                  |              |              |               |             |  |
|   |        |       |     |          |          |           |           |                  |              |              |               |             |  |
|   |        |       |     |          |          |           |           |                  |              |              |               |             |  |
|   |        |       |     |          |          |           |           |                  |              |              |               |             |  |
|   |        |       |     |          |          |           |           |                  |              |              |               |             |  |
|   |        |       |     |          |          |           |           |                  |              |              |               |             |  |
|   |        |       |     |          |          |           |           |                  |              |              |               |             |  |
|   |        |       |     |          |          |           |           |                  |              |              |               |             |  |
|   |        |       |     |          |          |           |           |                  |              |              |               | -           |  |
|   |        |       |     |          |          |           |           |                  |              |              |               | *           |  |

3

Suchleiste

**2** Tabelle mit den Bitmapleisteneinstellungen

<sup>3</sup> Buttonleiste mit Funktionen

### 6. Pop-up-Menüs

Hier können einzelne Pop-up-Menüs angelegt werden, die dann diversen Layout-Grundeinstellungen zugewiesen werden. Bei der Neuanlage eines Popup-Menüs erscheint zuerst die Grundeinrichtung des Datensatzes inkl. der Bezeichnung.

| Vorgelagerte Auswahl Artikellayout P                       | pUp Menüs                                 |             |    |
|------------------------------------------------------------|-------------------------------------------|-------------|----|
| Allgemein                                                  | 2                                         | 1 3         |    |
| Standard                                                   |                                           |             |    |
| Daten                                                      | Erfassen/Ändern Artikellayout PopUp Menüs |             |    |
| Index v Bezeichnung                                        | 7 Allgemein                               |             | -0 |
| SE0001 Eingeschränkte Benutzung<br>SE0002 Allgmeines Popup | 1 Standard                                | *           |    |
|                                                            |                                           |             |    |
|                                                            | Algemein                                  |             | 2  |
|                                                            | Bezeichnung                               |             |    |
|                                                            |                                           |             |    |
|                                                            |                                           |             |    |
|                                                            |                                           |             |    |
|                                                            | R R                                       | <u>Xili</u> |    |
|                                                            |                                           | Vi          |    |
|                                                            |                                           |             | 3  |
|                                                            |                                           |             |    |
|                                                            |                                           |             |    |
|                                                            |                                           |             |    |
|                                                            |                                           |             |    |
|                                                            |                                           | Ξ           |    |
|                                                            |                                           |             |    |

Funktionsleiste
 Allgemeine Pop-up-Menü-Einstellungen
 Notizfeld

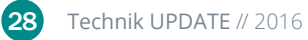

Nach dem Speichern und dem erneuten Drücken der ENTER-Taste bzw. dem erneuten Aufrufen des Pop-up-Menüs folgt der Menüdesigner, in dem das Pop-Up Menü designt werden kann.

Zusätzlich zu den Programmnummern des Artikelstamms können hier auch individuelle Programmnummern von 9100 – 9199 hinterlegt werden, die eine individuelle Kalkulation auslösen (und es somit ähnlich dem Beleglayout ermöglichen, "individuelle Programmierung" mit einzubauen).

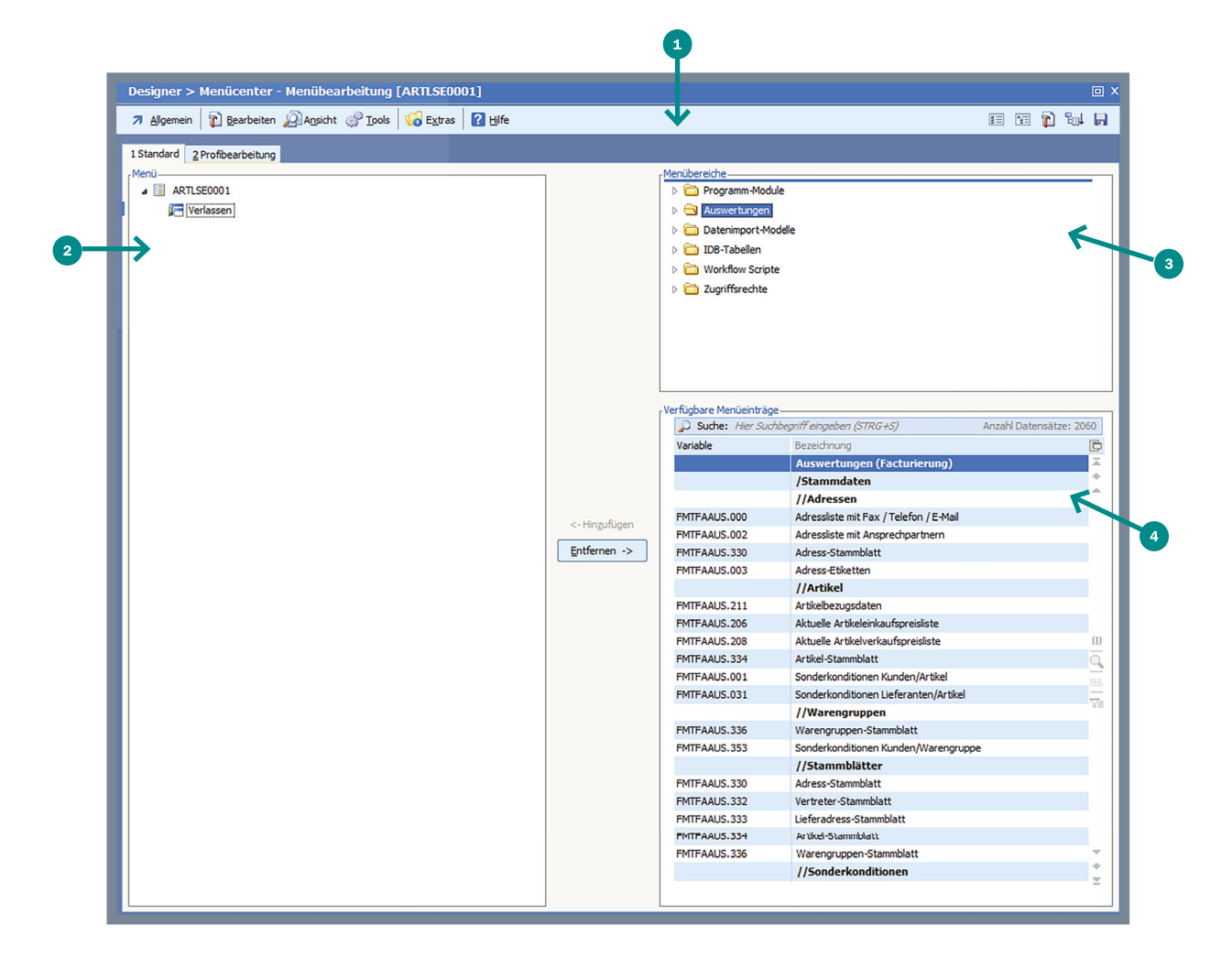

- Funktionsleiste mit Quicktools
- 2 Menüauswahl
- 3 Menübereiche
- 4 Auswahltabelle für verfügbare Menüeinträge

### 7. Kalkulationen

In dem Eingabefenster können einzelne Kalkulationen angelegt werden, die anschließend diversen Layout-Grundeinstellungen zugewiesen werden (in unterschiedlicher Funktion, siehe "Einstellungen Artikellayout", S. 36 - 37). Bei Neuanlage einer Kalkulation erscheint zuerst die Grundeinrichtung des Datensatzes inkl. der Bezeichnung.

| Vorgelagerte Auswahl Artikellayout Stammkalk                                                                                                    |       |         |
|----------------------------------------------------------------------------------------------------|-------|---------|
| 7 Allgemein 👔 Bearbeiten 🔊 Ansicht                                                                                                    | 2 👔 📀 |         |
| Allgemein     Standard     Oaten     Oaten     Suche:        Stanmkalk Eingabe Standard        SE0002        Stanmkalk Eingabe Leer        Erfassen/Ändern Artikellayout Stammkalk     7   Allgemein     1   Standard   SE0002   Stammkalk-Eingabe Leer        Erfassen/Ändern Artikellayout Stammkalk   7   Allgemein   1   Stammkalk-ID   SE0003   Bezeichnung   Neue individuelle Kalkulation |       | -1<br>2 |
|                                                                                                    | ÷ ÷   |         |

Funktionsleiste
 Allgemeine Kalkulationseinstellungen
 Notizfeld

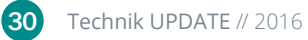

Nach dem Speichern und dem erneuten Drücken der ENTER-Taste bzw. dem erneuten Aufrufen der Kalkulation erscheint der Kalkulationsdesigner, in dem die Kalkulation erstellt werden kann.

Wird eine Kalkulation zum ersten Mal im Kalkulationsdesigner geöffnet, wird eine automatische Programmieranweisung hinzugefügt, die die Stammdatenkalkulation der Artikel ("Designer"  $\rightarrow$  "Berechnungen"  $\rightarrow$  "Scripteditor/ Stammdatenkalkulationen") "inkludiert", um bereits bestehende Programmieranweisungen auch in Layouts zur Verfügung zu stellen. Wird diese Zeile gelöscht, werden die Stammdatenkalkulationen nicht ausgeführt (solange nicht eine bestimmte Option innerhalb der Artikellayout-Grundeinstellungen gesetzt wird, siehe weiter unten).

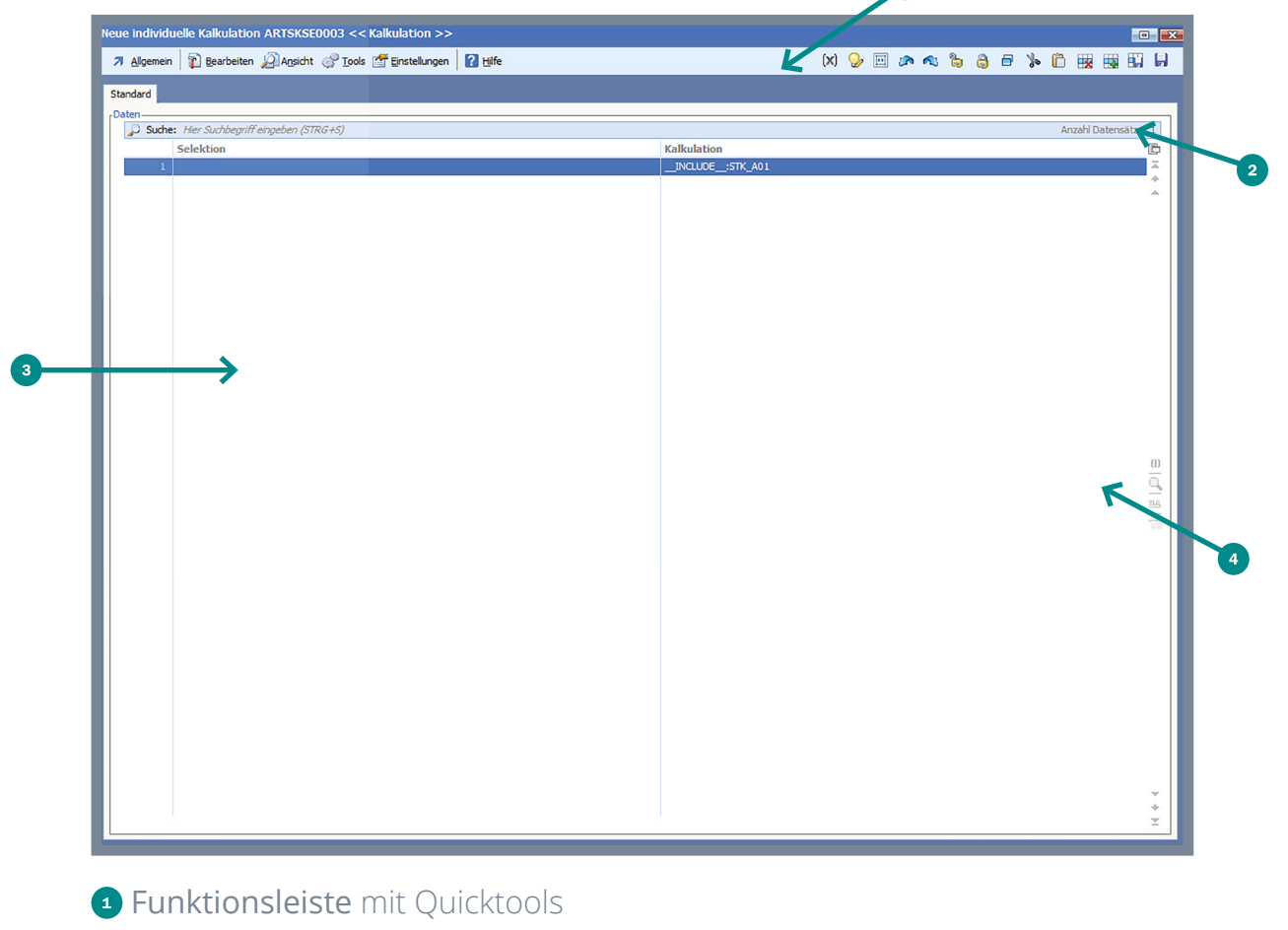

2 Suchleiste

- Selektionsspalte
- 4 Kalkulationsspalte

Hier können nun Programmieranweisungen vorgenommen werden. Falls diese Kalkulation durch individuelle Toolnummern (9100-9199, z.B. über einen Button in einer Bitmapleiste) aufgerufen wird, kann über das Feld "MEM\_28409\_6 | Aktuelle Toolnummer Artikelstamm" geprüft werden, welche Toolnummer ausgelöst wurde.

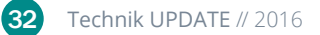

### 8. Tastaturbelegung

In diesem Fenster können einzelne Tastaturbelegungen vorgenommen werden, die dann diversen Layout-Grundeinstellungen zugewiesen werden. Zusätzlich zu den Programmnummern des Artikelstamms können hier auch individuelle Programmnummern von 9100 – 9199 hinterlegt werden, die eine individuelle Kalkulation auslösen (und es somit ähnlich dem Beleglayout ermöglichen, "individuelle Programmierung" mit einzubauen).

|                                                                                                    | Y                                                                                                    |           |   |
|----------------------------------------------------------------------------------------------------|----------------------------------------------------------------------------------------------------|-----------|---|
| Vorgelagerte Auswahl Artikellayout Erfassung                                                                                                    |                                                                                                    | C ×       |   |
| 🛪 Allgemein 👔 Bearbeiten 🖉 Ansicht 🔗 Tools 🛛 📢 Extras                                                                                                    |                                                                                                    | 2 🗊 😔 📑 🕑 |   |
| Standard                                                                                                    |                                                                                                    |           |   |
| Daten       Daten         Johen       Vorgelagerte Auswahl Artikellayout:         SE0001       Artikeltex         SE0002       Enkauf         SE0003       Verkaufsz         SE0004       Jalgemein         SE0005       Verkaufsz         SE0002       Infozentr         SE0002       Infozentr         SE0001       Jalgemein         SE0002       Infozentr         SE0011       Inventur         SE0012       Isondard         SE0013       Texte         SE0041       Inventur         SE0042       Bestellwein         SE0043       Texte         SE0044       Intrastat         SE0045       Logistk/ki         SE0046       Rabatiste         SE0047       Belegauxit         SE0048       Finanzbut         SE0054       Varianten         SE0055       Kasse         SE0054       Varianten         SE0055       Biddaten         SE0056       Enkaufsp         SE0057       Cross Sell         SE0058       Algemein | Erfassen/Andem Artikellayout Tasta urbelegung         I Jandard         I Standard         Algemein         Tastatur-ID         Bezeichnung         Enfadte Artikelerfassung         Toolnumern         F1         F2         Shift+F3         Shift+F3         Shift+F3         Shift+F4         9100         Shift+F5         Shift+F6         Shift+F7         Shift+F8         Shift+F9         Shift+F9         Shift+F1         F4         9100         Shift+F5         Shift+F6         Shift+F7         Shift+F8         Shift+F9         Shift+F10         F11       Shift+F10         F12       Shift+F11         Return         Notiztext         Individuelle Kalkulationen auf F4 und SHIFT+F4 |           | 3 |
| SE0059     Grundpreis       SE0060     Verfügbar       SE0061     Kostenträdig       SE0062     Skontobe       SE0063     Alttelewer       SE0064     Borusabri       SE0065     Vertreteräbredinung / Provision       SE0066     Rohertrag       SE0067     Diverser Artikel       SE0068     Bezugspreis       SE0069     HaupMategorie       SE0060     Umsatzsteuer                                                                                                    |                                                                                                    | * * *     |   |

1 Funktionsleiste

2 Allgemeine Tastaturbelegungseinstellungen

3 Maske, um Tasten Toolnummern zuzuweisen

4 Notizfeld

### 9. Bediener/Layoutzuordnung

In diesem Fenster können mithilfe der Taste F3 neue Bediener/Layout-Verknüpfungen angelegt werden. Diese haben grundsätzlich die niedrigste Priorität (ist also ein Layout für Warengruppe oder Artikel hinterlegt, greift diese Einstellung nicht). Um die Priorität zu erhöhen, kann die Option "Immer dieses Layout verwenden" gewählt werden.

|                        | Vorgelagerte /      | Auswahl Artikellayou     | ut Bediener/Layoutzuordnung        | •                         | ×         |    |
|------------------------|---------------------|--------------------------|------------------------------------|---------------------------|-----------|----|
| fschlag %<br>/ Maximal | ↗ <u>Al</u> lgemein | 👔 Bearbeiten 🔏 Ans       | sicht                              | 11                        | 0         |    |
| kel                    |                     |                          |                                    |                           |           |    |
|                        | Standard            |                          |                                    |                           |           |    |
|                        | Daten               | Hier Suchheariff eingebe | en (STRG+S)                        |                           |           |    |
|                        | Bediener            | nici odchocynn cingcoci  | Artikellavout                      |                           |           | _  |
|                        | 000 🔽 : S           | ystemverwalter           | SE0001 SE0001 Artikeltexte / Att   | ribute 🏾 🍝                |           |    |
|                        |                     | Erfassen/Ändern          | Artikellayout Bediener/Layoutz     | uordnung                  |           | .1 |
| 3                      |                     |                          |                                    |                           |           |    |
|                        |                     | Aligemein                |                                    |                           |           |    |
|                        |                     | 1 Standard               |                                    |                           |           |    |
| lg                     |                     |                          |                                    |                           |           |    |
|                        |                     | Allgemein                |                                    |                           |           |    |
|                        |                     | Bediener                 | 000                                |                           |           |    |
|                        |                     | Artikellayout            | SE0001 : Artikelte:                | xte / Attribute           | <b>\$</b> |    |
| inzufügen im Beleg     |                     | Deineität                |                                    |                           |           | 2  |
|                        |                     | Prioritat                |                                    |                           |           |    |
| reicht                 |                     | Immer dieses La          | .ayout verwenden 🕑                 | asa Finstallung höhara    |           |    |
| Zubehör                |                     | Priorität als die        | e Warengruppen-/Artikeleinstellung | ese clinisteliding nonere |           |    |
|                        |                     | -Notiztext-              |                                    |                           |           |    |
| en                     |                     | 1002text                 |                                    |                           |           |    |
|                        |                     |                          |                                    |                           |           | 3  |
|                        |                     |                          |                                    |                           | 4         |    |
| 1g                     |                     |                          |                                    |                           |           |    |
| a                      |                     |                          |                                    |                           |           |    |
| ung / Provision        |                     |                          |                                    |                           |           |    |
|                        |                     |                          |                                    |                           |           |    |
|                        |                     |                          |                                    |                           |           |    |

1 Funktionsleiste

2 Allgemeine Einstellungen Bediener/Layoutzuordnung

3 Notizfeld

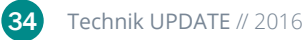

### 10. Artikellayout-Erstellung

Wurden die gewünschten einzelnen Komponenten angelegt (siehe oben), können diese nun in einem "Artikellayout" zusammengesetzt werden.

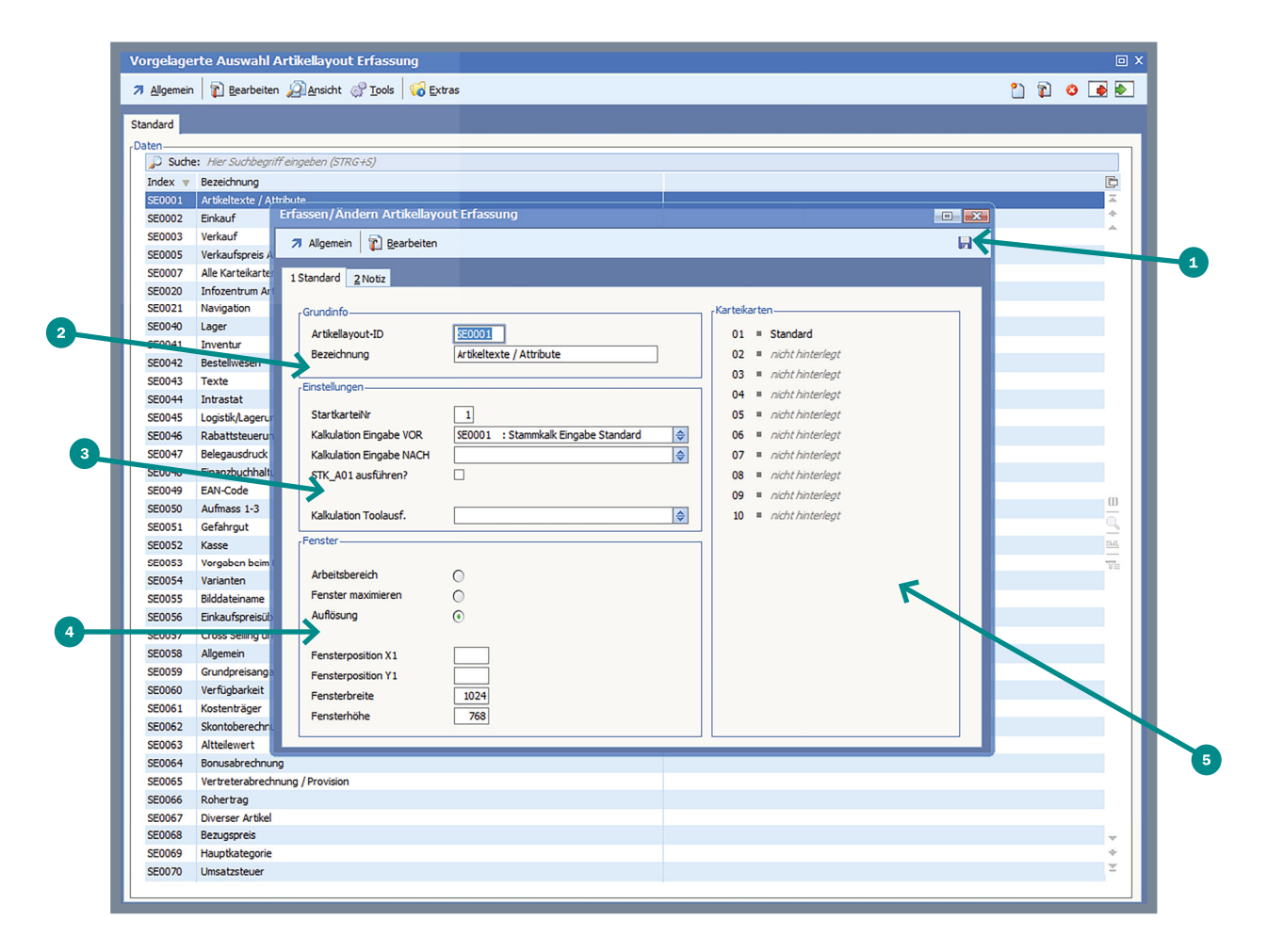

- 1 Funktionsleiste
- 2 Allgemeine Einstellungen
- <sup>3</sup> Erweiterte Einstellungen
- Fenstereinstellungen
- 5 Karteikartenbearbeitung

### **11. Einstellungen Artikellayout**

Bei der Neuanlage eines Artikellayouts (Grundeinstellung) können diverse Einstellungen vorgenommen werden. Dabei kann Folgendes eingestellt werden:

### StartkarteNr

Legt mit einer Nummer zwischen 1 und 10 fest, welche der bis zu 10 verwendbaren Karteikarten beim Aufruf des Layouts angesprungen/ angezeigt wird.

### • Kalkulation Eingabe VOR

Individuelle Kalkulation, die pro Feldwechsel durchgeführt wird. "VOR" weist darauf hin, dass diese Kalkulation vor der Stammdatenkalkulation "STK\_A01" ausgeführt wird, falls die Option "STK\_A01 ausführen?" aktiv ist. HINWEIS: Diese Bedingung gilt nicht für "\_INCLUDE\_\_"-Anweisungen (siehe oben: "Kalkulationen").

### • Kalkulation Eingabe NACH

Individuelle Kalkulation, die pro Feldwechsel durchgeführt wird "NACH" weist darauf hin, dass diese Kalkulation nach der Stammdatenkalkulation "STK\_A01" ausgeführt wird, falls die Option "STK\_A01 ausführen?" aktiv ist. HINWEIS: Diese Bedingung gilt nicht für "\_INCLUDE\_\_"-Anweisungen (siehe oben: "Kalkulationen").

### • STK\_A01 ausführen?

Ist diese Option gesetzt, wird auch die Stammdatenkalkulation des Artikels ausgeführt (inkl. der Vorbesetzung und der SoftENGINE-Standard kalkulation).

### • Kalkulation Toolausf.

Diese Kalkulation wird ausgeführt, wenn ein individuelles Tool (9100 - 9199) angestoßen wurde (z.B. durch Klick auf einen Button, für den diese Toolnummer hinterlegt wurde).

### • Rahmen "Fenster"

Hier können diverse Einstellungen zur Fensterlogik und -auflösung vorgenommen werden.

Im rechten Bereich des Fensters können bis zu 10 Karteikarten zusammengestellt werden. Durch Klick auf eine nicht belegte Karteikarte oder aber über das "Bearbeiten"-Menü kann eine neue Karteikarte angelegt werden. Innerhalb der Einstellungen zu einer Karteikarte können die einzelnen Komponenten ausgewählt werden, aus denen diese Karteikarte besteht (Maske, Bitmapleiste, etc.). Falls Spezialfunktionen/Karteien eingebunden werden sollen (z.B. 100 für "Bilder"), kann dies unter "Optionen" eingetragen werden. Hierbei werden dann die Maske und die Bitmapleiste ignoriert.

| rfassen/Andern Artik | ellayout Erfassung                                                   |          |
|----------------------|----------------------------------------------------------------------|----------|
| 🛪 Allgemein 🛛 👔 Bear | peiten                                                               |          |
| 1 Standard 2 Notiz   |                                                                      |          |
| Kertellerte of Foro  | Kaskalaskas                                                          |          |
| Karteikarte UI [SEU  |                                                                      |          |
| Zurück               |                                                                      |          |
| Dialog - Layout      |                                                                      |          |
| Bezeichnung          | Standard                                                             |          |
| Status               | F                                                                    | <        |
|                      |                                                                      |          |
| Maske                | SE0001 : Artikeltexte / Attribute                                    | \$       |
| Bitmapleiste         | SE0001 : Einfach                                                     | <b>÷</b> |
| PopUp                | SE0001 : Eingeschränkte Benutzung                                    | <b></b>  |
| Tastaturkürzel       |                                                                      |          |
| r Option             |                                                                      |          |
| Spezialprogrammpr.   |                                                                      |          |
| Wird eine Spezialpro | grammnummer eingetragen, wird die oben eingetragene Maske ignoriert. | <        |
| Eine Spezialprogram  | nnummer ist z.B. die Programmnummer 100 für "Bilder".                |          |
|                      |                                                                      |          |
| I CHSterposition A1  |                                                                      |          |
| Fensterposition Y1   |                                                                      |          |
| Fensterbreite        | 1024                                                                 |          |
| Fensterhöhe          | 768                                                                  |          |
|                      |                                                                      |          |

Im Berabeiten-Menü unter "Parameter" gibt es noch eine weitere Option:

Karteikarteneinstellungen

2 Option zum Eintragen einer Spezialprogrammnummer

| Erfassen/Ändern Artikellayout Erfassung                                                                                                    | X |
|----------------------------------------------------------------------------------------------------|---|
|                                                                                                    |   |
| 1 Standard       Parameter         Grundinfo       Kateikate 01         Artikellayou       Kateikate 02         Artikellayou       Kateikate 03         Bezeichnun       Kateikate 04         Itexte / Attribute       01         Einstellunger       Kateikate 06         Startkartei       Kateikate 07         Kalkulation       Kateikate 08         Startkartei       Kateikate 08         Kalkulation       Kateikate 09         STK_AO1a       Kateikate 10         Kalkulation Toolausf.       Image: Construction of the interlegit in the interlegit in the interlegit |   |

### Im "Bearbeiten"-Menü gibt es unter "Parameter" noch eine weitere Option:

Über die Option "In Allgemein-Menü aufnehmen" kann entschieden werden, ob dieses Layout ins Automatikmenü aufgenommen werden soll. Wie das Automatikmenü eingebunden wird, wird weiter unten beschrieben (Automatikmenü "Layouts").

| Stanuaru              |                                                                                                    |  |
|-----------------------|----------------------------------------------------------------------------------------------------|--|
| Daten                 |                                                                                                    |  |
| Suche: Hier Suchbe    | griff eingeben (STRG+S)                                                                               |  |
| Index 🔻 Bezeichnung   |                                                                                                    |  |
| SE0001 Artikeltexte / | Attribute                                                                                             |  |
| SE0002 Einkauf        | Erfassen/Ändern Artikellayout Erfassung                                                               |  |
| SE0003 Verkauf        | 7 Allemein 😨 Reacheiten                                                                               |  |
| SE0005 Verkaufspreis  | A Augenient La geniertet                                                                              |  |
| SE0007 Alle Karteikar | te 1 Standard 2 Notiz                                                                                 |  |
| SE0020 Infozentrum    | Art Line Line Line Line Line Line Line Line                                                           |  |
| SE0021 Navigation     | , Grundinfo, Karteikarten                                                                             |  |
| SE0040 Lager          | Articelawort ID Parameter [SE0001]                                                                    |  |
| SE0041 Inventur       |                                                                                                    |  |
| SE0042 Bestellwesen   | bezeichnung kru im Zuruck                                                                             |  |
| SE0043 Texte          | - Einstellungen                                                                                       |  |
| SE0044 Intrastat      | In Alnamein Menji aufnehmen                                                                           |  |
| SE0045 Logistik/Lager | n/ Startkarteiltr 1 an Aguinant Bank Gommanicat                                                       |  |
| SE0046 Rabattsteuer   | un Kalkulation Eingabe VOR SEO                                                                        |  |
| SE0047 Belegausdrud   | * Kalkulation Eingabe NACH Firmweis                                                                   |  |
| SE0048 Finanzbuchha   | altu STK_A01 ausführen?  Mit dieser Option wird das Artikellayout automatisch in das "Allgemein"-Menü |  |
| SE0049 EAN-Code       | angezeigt, falls dort ein Menüeintrag mit der Programmnummer 9000 existiert.                          |  |
| SE0050 Aufmass 1-3    | Kalkulation Toolausf. So können Layouts ins Menü aufgenommen und zwischen den Layouts live            |  |
| SE0051 Gefahrgut      | umgeschaltet werden.                                                                                  |  |
| SE0052 Kasse          | renster Wird diese Einstellung aktiviert, muss die Sitzung neugestartet werden, damit dieses          |  |
| SE0053 Vorgaben bei   | m Lavout im Menü erscheint.                                                                           |  |
| SE0054 Varianten      | Arbeitsbereich                                                                                        |  |
| SE0055 Bilddateiname  | e Fenster maximieren                                                                                  |  |
| SE0056 Einkaufspreisi | Auflösung 🕤                                                                                           |  |
| SE0057 Cross Selling  | un                                                                                                    |  |
| SE0058 Allgemein      | Fensterposition X1                                                                                    |  |
| SE0059 Grundpreisan   | 9 Fensterposition Y1                                                                                  |  |
| SE0060 Verfügbarkeit  | Fensterbreite 1024                                                                                    |  |
| SE0061 Kostenträger   | Fensterhöhe 768                                                                                       |  |
| SE0062 Skontoberech   |                                                                                                    |  |
| SE0063 Altteilewert   |                                                                                                    |  |
| SE0064 Bonusabrechr   | nung                                                                                                  |  |
| SE0065 Vertreterabre  | zdnung / Provision                                                                                    |  |
| SE0066 Rohertrag      |                                                                                                    |  |
| SE0067 Diverser Artik | (el                                                                                                   |  |
| SE0068 Bezugspreis    | · · · · · · · · · · · · · · · · · · ·                                                                 |  |
| SE0069 Hauptkategor   | rie *                                                                                                 |  |
| SE0070 Umsatzsteuer   | r –                                                                                                   |  |
|                       |                                                                                                    |  |

1 Layout in Allgemein-Menü aufnehmen

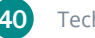

### 12. Automatikmenü "Layouts"

Wird innerhalb der Artikelerfassung in einem Pop-up-Menü ein Eintrag mit der Nummer 9000 erstellt, wird darunter automaisch ein Untermenü mit allen Layouts angezeigt, die die Option "In Allgemein Menü aufnehmen" aktiviert haben. So ist ein Live-Umschalten der Layouts möglich. Am Ende des Automatikmenüs wird zudem ein Menüeintrag "Layout fixieren" erstellt, der dann das aktuelle Layout für diesen Bediener fixiert (für die Dauer der Sitzung). Somit bleibt das Layout auch beim nächsten Aufruf eines Artikels erhalten (auch wenn für diesen ein abweichendes Layout oder gar kein Layout hinterlegt wurde).

Als Beispiel wird das Pop-up-Menü unter "Allgemein" designt:

| Artikelstamm Erfassen/Ändern [Artikel19Prozent]                                                                                                    |                                         |  |  |  |  |  |
|----------------------------------------------------------------------------------------------------|-----------------------------------------|--|--|--|--|--|
| Allgemein     Allgemein     Ansicht     Ansicht     Ansic |                                         |  |  |  |  |  |
| Speichern (F10)<br>Nur Speichern (STRG+F10)                                                                                                    | aumente 5 C <u>h</u> eckliste           |  |  |  |  |  |
| Drucken                                                                                                    | _                                       |  |  |  |  |  |
| 0 Verlassen/Beenden                                                                                                    | Artikel 19Prozent                       |  |  |  |  |  |
| Warengruppe                                                                                                    | 🗙 WGR01 : Warengruppe 19% MwSt. Netto 🤤 |  |  |  |  |  |
| Bezeichnung                                                                                                    | Artikel mit 19% MwSt.                   |  |  |  |  |  |
| Bez. Englisch                                                                                                    | Articles with 19% VAT                   |  |  |  |  |  |
|                                                                                                    |                                         |  |  |  |  |  |
| Einkauf                                                                                                    |                                         |  |  |  |  |  |
| EK-Verwaltung                                                                                                    | 0 : Einkaufspreis Hauptlieferant        |  |  |  |  |  |
| VK-Berechnung                                                                                                    | 2: Manuell eingeben                     |  |  |  |  |  |
| Einkaufskondition Hauptlieferant                                                                                                    |                                         |  |  |  |  |  |
| Hauptlieferant                                                                                                    | 🗙 70000: Lieferant Inland 🧅             |  |  |  |  |  |

Nach dem Aufruf des Menüs im Menüdesigner wird ein neuer Programmmodul-Eintrag (z.B. F3) mit der Programmnummer 9000 und der Bezeichnung "Layouts" hinzugefügt (die Bezeichnung kann individuell gestaltet werden).

| esigner > Menücenter - Menübearbeitung [A        | RT08]                       |                                |                                                   |
|--------------------------------------------------|-----------------------------|--------------------------------|---------------------------------------------------|
| 🛚 Allgemein 🛛 👔 Bearbeiten 🔊 Ansicht 🔗 Tools 🛛 📢 | 🖥 E <u>x</u> tras 🛛 🖓 Hilfe |                                |                                                   |
| Standard 2 Profibearbeitung                      |                             |                                |                                                   |
|                                                  |                             | Menübereiche                   |                                                   |
| 4 ART08                                          |                             | ▷ S Programm-Module            |                                                   |
| E Speichern (F10)                                |                             | ▷ Auswertungen                 |                                                   |
| I Nur Speichern (STRG+F10)                       |                             | ▷ Datenimport-Modelle          |                                                   |
| Drucken                                          |                             | Did IDB-Tabellen               |                                                   |
| Layouts                                          |                             | Workflow Scripte               |                                                   |
| Verlassen/Beenden Designer > Menü                | center - Programm-Mod       | ul > 🛅 Zugriffsrechte          |                                                   |
| 7 Allgemein                                      | Bearbeiten 🛛 Hilfe          | l l                            |                                                   |
|                                                  |                             |                                |                                                   |
| Standard                                         |                             |                                |                                                   |
| Status festlegen                                 | <u>^</u>                    |                                |                                                   |
| Freigeben                                        | 0                           |                                |                                                   |
| Anzeige                                          | 0                           |                                |                                                   |
| Gesperrt                                         | 0                           |                                |                                                   |
| Aufrufart festlegen                              | O: Dramm                    | Madul (Drag. Nr ND) sufficient |                                                   |
| Aufführt/Aktion                                  | 0: Program                  |                                |                                                   |
| Programm-ble                                     | -1: AKUVES D                | SUROWAREHIDDUI                 |                                                   |
| Fiogrammari                                      | 3000                        |                                |                                                   |
| Aussehen-                                        |                             |                                |                                                   |
| Bezeichnung                                      | Lavoute                     |                                |                                                   |
| Zeichen                                          |                             |                                |                                                   |
| Info Funktionsta                                 | te                          |                                | <del>, , , , , , , , , , , , , , , , , , , </del> |
| Mit Trensline                                    | 1: Obne Tren                | nnlinie                        |                                                   |
|                                                  | 1. onlie frei               | 57 3052 573 <u>0</u>           |                                                   |
| Berechtigung                                     | 0: Alle                     |                                |                                                   |
| Arbeitsgruppe                                    | UT Faile                    |                                |                                                   |
| / i ber by e                                     |                             |                                |                                                   |
|                                                  |                             |                                |                                                   |
|                                                  |                             | i 30 A                         | ufruf Adress/Artikelkonditionen                   |

 Funktionsleiste 2 Status 3 Aufrufart Ansicht <sup>5</sup> Berechtigung

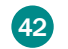

Nach dem Speichern dieses Menüs und dem erneuten Aufrufen via Klick auf "Allgemein" werden nun unter dem neuen Menüpunkt "Layouts" automatisch alle Layouts angezeigt, die die Option "In Allgemein-Menü aufnehmen" aktiviert haben. Auch der Eintrag "Layout fixieren" ist nun zu sehen.

| Artikelstamm Erfassen/Ändern [Artikel19Prozent]                                                                                                    |                              |  |  |  |  |
|----------------------------------------------------------------------------------------------------|------------------------------|--|--|--|--|
| Allgemein Rearbeiten Ansicht Ansicht Ansic |                              |  |  |  |  |
| Speichern (F10)<br>Nur Speichern (STRG+F10)                                                                                                    | umente 5 C <u>h</u> eckliste |  |  |  |  |
| Drucken                                                                                                    |                              |  |  |  |  |
| Layouts                                                                                                    | Artikeltexte / Attribute     |  |  |  |  |
| O Verlassen/Beenden                                                                                                    | Einkauf . Netto              |  |  |  |  |
| Bezeichnung                                                                                                    | Infozentrum Artikel          |  |  |  |  |
| Bez. Englisch                                                                                                    | Verkauf                      |  |  |  |  |
|                                                                                                    | Navigation                   |  |  |  |  |
| Einkauf                                                                                                    | Alle Karteikarten / Maximal  |  |  |  |  |
| EK-Verwaltung                                                                                                    | Layout fixieren              |  |  |  |  |
| VK-Berechnung                                                                                                    | 2: Manuell eingeben          |  |  |  |  |
| Einkaufskondition Hauptlieferant                                                                                                    |                              |  |  |  |  |
| Hauntlieferant                                                                                                    | 70000 · Lieferant Inland     |  |  |  |  |

### HINWEIS für Updateinstallationen

Um bei Updateinstallationen die Layouts grundsätzlich zu aktivieren, muss folgendes Zugriffsrecht vergeben werden:

[1141\_III, Nr: 033 - Artikelstammdaten III (V55), Artikel Layouts aktiv(V57)]

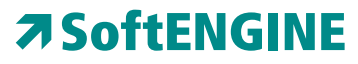

Kaufmännische Softwarelösungen für Handel, Industrie & E-Commerce

Alte Bundesstraße 16 • 76846 Hauenstein Telefon: +49 (0) 63 92 - 995 0 www.softengine.de • info@softengine.de